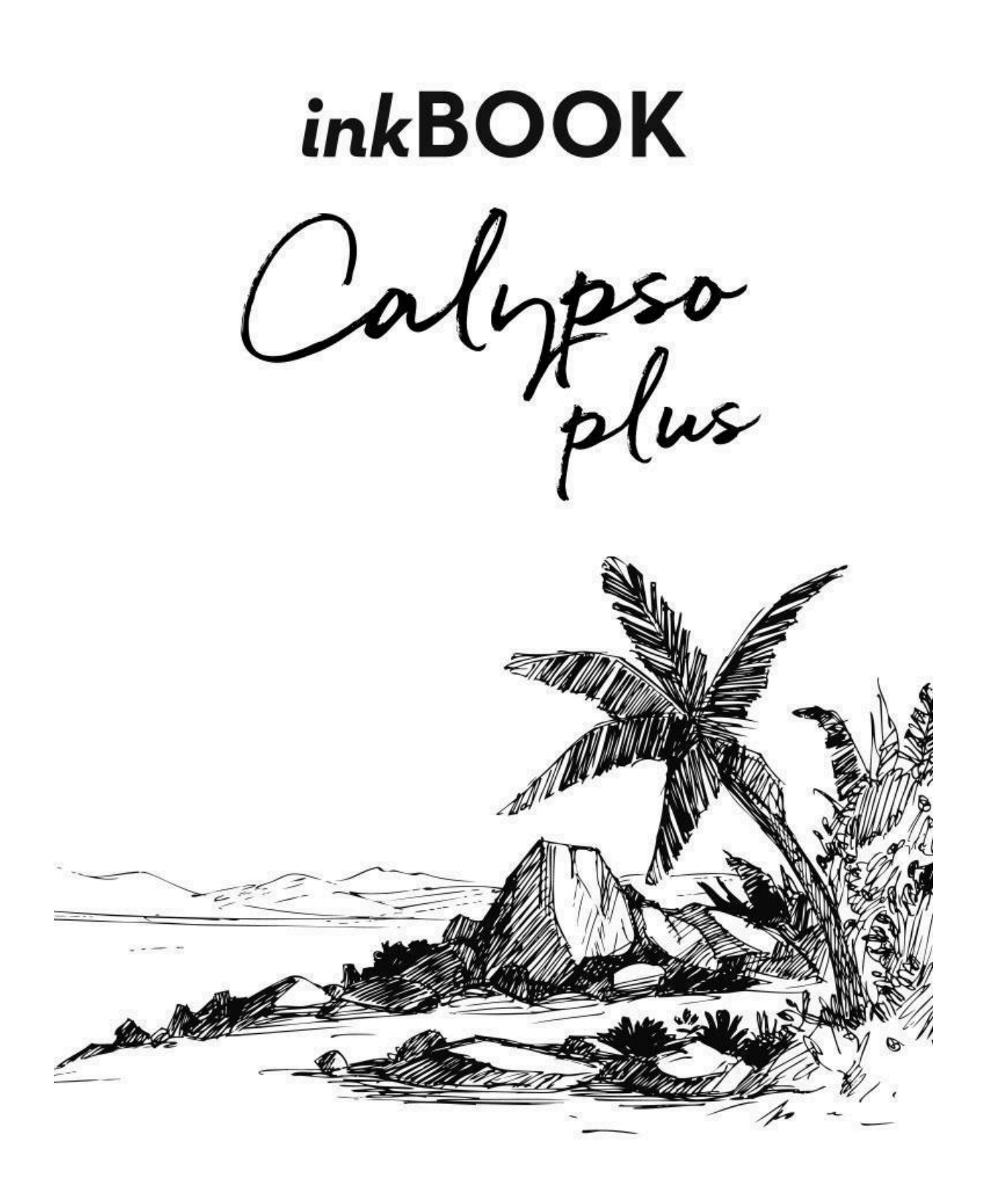

# Instrukcja obsługi inkBOOK Calypso plus

| Rozdział 1. Zaczynamy!                                         | 4  |
|----------------------------------------------------------------|----|
| Pierwsze włączenie i Ustawienia inkBOOKa                       | 4  |
| Sterowanie inkBOOKiem                                          | 5  |
| Odświeżanie ekranu/ Mignięcie - zrozumienie technologii ekranu | 6  |
| Klawiatura                                                     | 7  |
| Połączenie WiFi                                                | 8  |
| Resetowanie/restartowanie urządzenia                           | 9  |
| Ustawienia Twojego inkBOOKa                                    | 9  |
| Rozdział 2. Nawigacja na ekranie                               | 13 |
| Ekran Główny                                                   | 13 |
| Paski narzędzi                                                 | 13 |
| lkony książek na środku                                        | 14 |
| Gesty                                                          | 14 |
| Rozdział 3. Zarządzanie e-bookami                              | 15 |
| Biblioteka                                                     | 15 |
| Sortowanie                                                     | 15 |
| Filtrowanie                                                    | 16 |
| Wyszukiwanie                                                   | 16 |
| Dostęp do menu tytułów                                         | 16 |
| Kolekcja                                                       | 17 |
| Ulubione e-booki                                               | 18 |
| Usuwanie e-książek z Biblioteki                                | 18 |
| Rozdział 4. Czytanie                                           | 18 |
| Dostosowywanie wyświetlania tekstu                             | 18 |
| Komiksy                                                        | 18 |
| Obrazki                                                        | 18 |
| Czytanie                                                       | 19 |
| Nawigowanie w e-booku                                          | 19 |
| Ustawienia czcionki i strony                                   | 20 |
| Zakładki, zakreślenia i notatki.                               | 24 |
| Słownik                                                        | 25 |
| Rozdział 5. Inne funkcje                                       | 26 |
| Używanie inkBOOKa z komputerem                                 | 26 |
| Instalowanie słowników i aplikacji z "inkBOOK Plus"            | 26 |
| Appendix A Informacja o produkcie                              | 27 |
| Informacje dotyczące bezpieczeństwa i zgodności.               | 27 |
| Konserwacja inkBOOKa                                           | 27 |

| Serwisowanie inkBOOKa                        | 28 |
|----------------------------------------------|----|
| Bezpieczeństwo baterii/akumulatora           | 28 |
| Inne zalecenia bezpieczeństwa                | 28 |
| Specyfikacja produktowa                      | 28 |
| Warunki prawne                               | 28 |
| Gwarancja                                    | 28 |
| Prawa autorskie, znaki handlowe i inne uwagi | 28 |

# Rozdział 1 Zaczynamy!

#### Gratulujemy inkBOOKa!

Ten krótki przewodnik pomoże Ci poznać funkcje i funkcjonalności inkBOOKa. Niektóre funkcje mogą być niedostępne w zależności od kraju zamieszkania, miejsca zakupu lub modelu. Zawsze możesz odwiedzić stronę <u>www.inkbook.eu/wsparcie</u>, aby uzyskać więcej informacji na temat określonych funkcji lub zadaj nam pytanie na <u>help@inkbook.eu</u>

#### Pierwsze włączenie i Ustawienia inkBOOKa

Zalecamy, aby przed rozpoczęciem podłączyć inkBOOK do źródła zasilania 5V 1A lub do komputera. Proszę nie używać mocniejszych ładowarek, ani ładowarek od smartfonów. Gotowy? Dzięki, więc zaczynamy!

Konfiguracja inkBOOK wymaga kilku prostych i łatwych kroków:

- 1. Pozostawiając urządzenie na kablu, włącz inkBOOKa.
- 2. Wybierz język i postępuj zgodnie z ustawieniami na ekranie.
- 3. Połącz się z siecią bezprzewodową, wprowadź hasło WiFi.
- 4. InkBOOK wyświetli teraz monit o aktualizacji oprogramowania. Upewnij się, że nadal jesteś podłączony kablem do źródła zasilania i zaakceptuj aktualizację. Może to chwilę potrwać (jeśli nie ma aktualizacji oznacza to, że inkBOOK ma już najnowsze oprogramowanie).
- Co jakiś czas będziesz mógł spotkać się z takim komunikatem na swoim czytniku. Oznacza to, że aktualizujemy zdalnie zawartość serwisu z aplikacjami inkBOOK Plus lub wgrywamy aktualną wersję instrukcji obsługi.

Twój inkBOOK jest przygotowywany. To może chwilę potrwać.

6. Teraz, gdy inkBOOK uruchomi się ponownie, jesteś gotowy, aby wejść do świata milionów wspaniałych historii!

Jeśli masz trudności z nawiązaniem połączenia z siecią bezprzewodową lub potrzebujesz więcej informacji, zobacz "Połączenie WiFi".

#### Sterowanie inkBOOKiem

inkBOOK posiada tylko kilka przycisków:

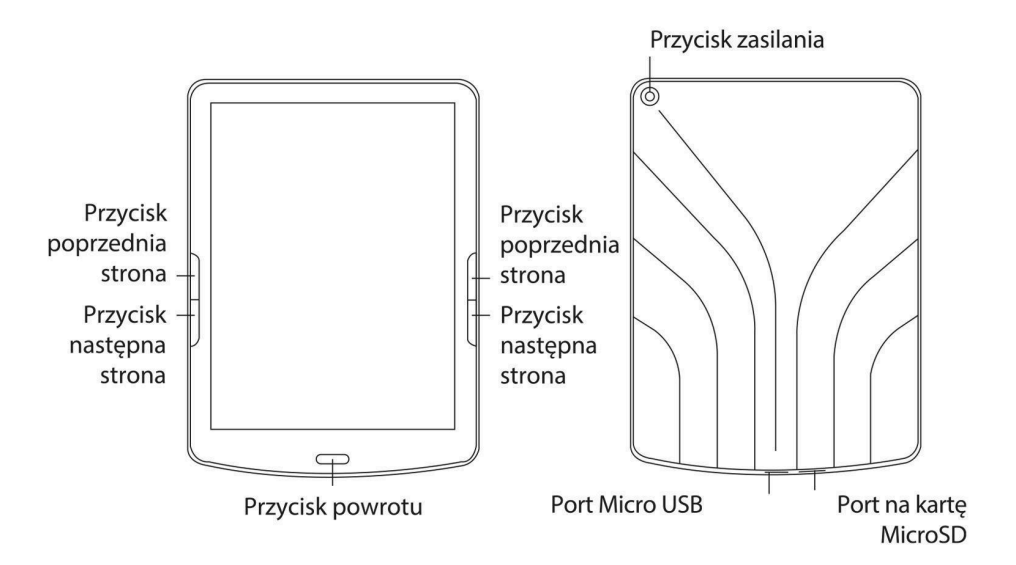

**Włączanie**: Aby włączyć inkBOOK, naciśnij przycisk zasilania Power znajdujący się z tyłu na 2 sekundy.

**Wyłączanie**: Aby wyłączyć inkBOOK, naciśnij i przytrzymaj przycisk zasilania Power przez 5 sekund, aż pojawi się okno dialogowe, a następnie wybierz "Wyłącz".

**Zmiana stron**: Aby zmienić stronę w książce, naciśnij przycisk Następna strona lub Poprzednia strona

**Tryb uśpienia**: inkBOOK przejdzie automatycznie w tryb uśpienia po kilku minutach bezczynności. Statyczny wygaszacz ekranu nie zużywa energii baterii. Krótkie naciśnięcie przycisku zasilania powoduje przejście do trybu uśpienia.

**Ładowanie baterii**: Podłącz jeden koniec dołączonego kabla do portu zasilania USB, a drugi koniec do ładowarki USB. Używaj tylko ładowarek 5 V 1 A (około 4 godzin ładowania) lub komputera USB (około 6 godzin ładowania). Proszę nie używać mocniejszych ładowarek, ani ładowarek od smartfonów.

**Podłączanie inkBOOK do komputera**: Możesz użyć kabla USB, który znajdziesz w pudełku, aby podłączyć inkBOOK do komputera w celu przesyłania plików. Więcej informacji na ten temat (np. dotyczących komputerów Apple) możesz znaleźć tutaj: <u>Używanie inkBOOK a z komputerem</u>

#### Odświeżanie ekranu/ Mignięcie - zrozumienie technologii ekranu

inkBOOK korzysta z technologii wyświetlacza zwanej papierem elektronicznym produkowanej przez E Ink Corporation. Wyświetlacz jest pasywny, co oznacza, że nie świeci własnym światłem i możesz go wyraźnie odczytać nawet w jasnym świetle słonecznym. Papier elektroniczny wykorzystuje atrament podobnie jak książki i gazety, ale wyświetla cząsteczki atramentu elektronicznie za pomocą prądu elektrycznego.

Czasami ekran może wydawać się migać, szczególnie gdy używasz go w aplikacjach. Jest to część procesu ODŚWIEŻANIA wyświetlacza e-czytnika.

Domyślnie inkBOOK oferuje szybkie, płynne przewracanie stron, minimalizując liczbę odświeżeń. Wbudowane w oprogramowanie zostało specjalnie zmodyfikowane, aby w pełni wykorzystać technologię atramentu elektronicznego.

Jednak możliwe jest, że podczas korzystania z innych aplikacji Android (w tym aplikacji ze sklepu inkBOOK Plus lub Internetu) e-czytnik może częściej migać lub obraz może nie być wyświetlany poprawnie - na ekranie mogą pozostać artefakty. Aby go wyczyścić, wykonaj

akcję pełnego odświeżania, klikając ikonę  $\mathcal{O}$  z paska narzędzi.

#### Wskaźniki statusu

Podobnie jak większość urządzeń z Androidem, inkBOOK używa paska stanu w górnej części ekranu, aby poinformować użytkownika o bieżącym stanie i bieżących zdarzeniach.

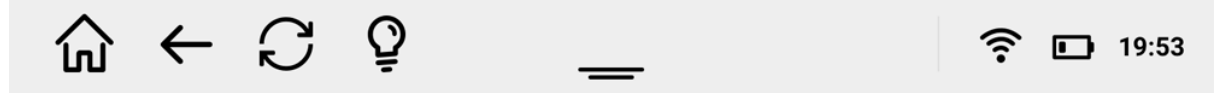

Następujące informacje mogą być ukazane:

| Ikona        | Opis                                                                                                    |  |  |
|--------------|----------------------------------------------------------------------------------------------------|--|--|
| む            | Szybki powrót do ekranu głównego.                                                                                                    |  |  |
| $\leftarrow$ | Powrót do poprzedniego ekranu.                                                                                                    |  |  |
| Ŷ            | Doświetlenie jest włączone.<br>Dotknij paska narzędzi, aby sterować światłem i jego<br>kolorem.                                               |  |  |
| —            | Dotknij, aby rozwinąć menu. Znajdziesz tam m.in.<br>nieprzeczytane powiadomienia (aktualizacje itp).                                          |  |  |
| ((1-         | WiFi jest włączone.<br>Uwaga: aktywne WiFi zwiększy zużycie baterii.                                                                          |  |  |
| *            | W urządzeniach wyposażonych w Bluetooth ikona ta<br>wskazuje, że moduł BT jest aktywny.<br>Uwaga: aktywny Bluetooth zwiększy zużycie baterii. |  |  |
|              | Status baterii.<br>Pokazuje ilość pozostałej energii.                                                                                         |  |  |
| 19:53        | Zegar.                                                                                                    |  |  |

#### Klawiatura

Klawiatura ekranowa pojawi się, gdy będzie potrzebna do programowania, wyszukiwania, przeglądania Internetu, wypełniania formularzy, tworzenia adnotacji.

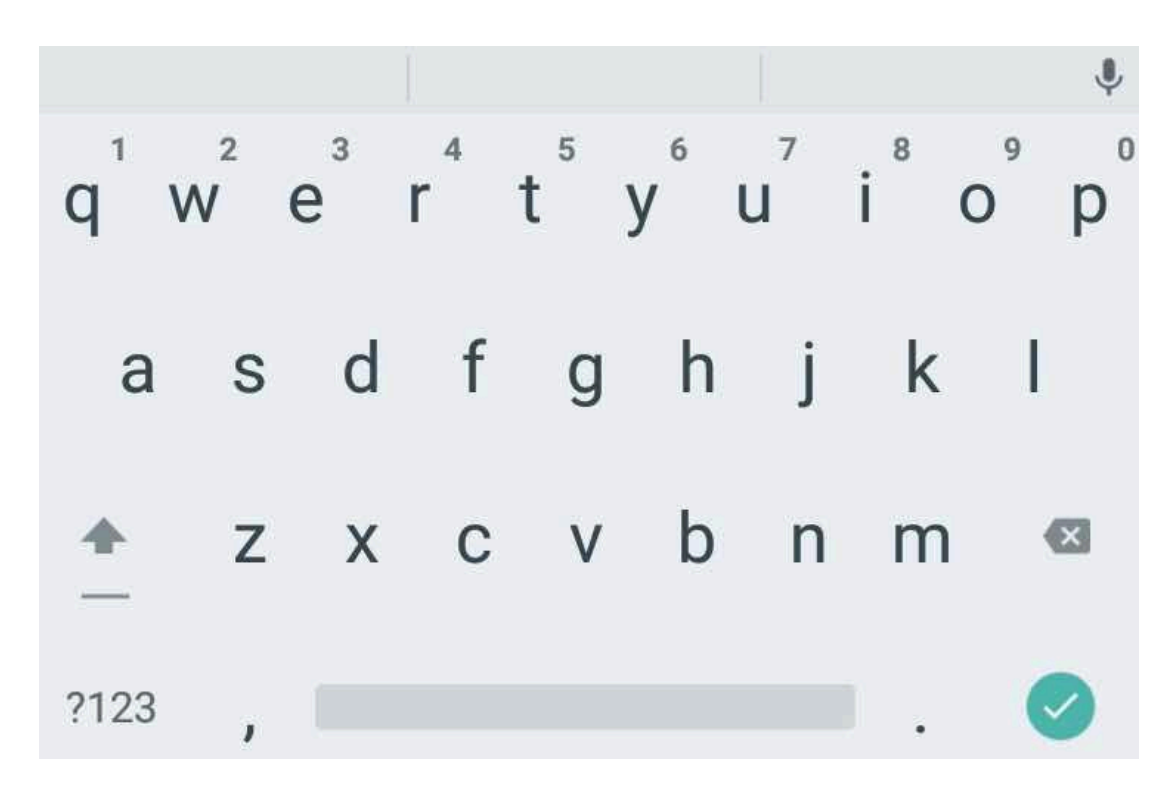

Kiedy skończysz wprowadzać znaki, wybierz klawisz 💟 aby zamknąć klawiaturę i rozpocząć wykonywanie akcji (np.: aby wyszukać słowo lub aby otworzyć stronę internetową). Aby zamknąć klawiaturę bez rozpoczynania akcji, wybierz przycisk cofnięcia akcji.

Specjalne klawisze dostępne na klawiaturze:

| Ikona | Opis                           |
|-------|--------------------------------|
| ?123  | Otwiera klawiaturę numeryczną. |
|       | Przycisk cofnięcia akcji.      |

## Połączenie WiFi

Aby skonfigurować połączenie Wi-Fi po raz pierwszy, zrób to podczas pierwszego włączeniu inkBOOKa.

Możesz też wejść w Ustawienia 🔅 (z Aplikacji **666** lub klikając na górny pasek narzędzi) i wybierz Wi-Fi .

Ekran pokaże dostępne sieci WiFi - jeżeli ich nie ma sprawdź raz jeszcze czy na pewno

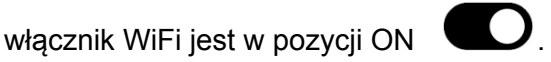

Teraz wybierz wybraną sieć i wprowadź do niej hasło dostępu.

|          | ←                           | S                                 | Ŷ             | _      | -              |                |        | <b>S</b> 07 | 7:45 |
|----------|-----------------------------|-----------------------------------|---------------|--------|----------------|----------------|--------|-------------|------|
| Wi-I     | NETI                        | ASPOT                             | -e98E         |        |                |                |        |             | :    |
| Doste    | Siła syg<br>Dosko<br>Zabezn | gnału<br><b>nała</b><br>pieczenia |               |        |                |                |        |             |      |
| DSP      | WPA2                        | PSK                               |               |        |                |                |        |             | ?    |
| NET      |                             |                                   |               |        |                |                |        | _           | ?    |
| 1e8a     | Р<br>О                      | okaż hasł<br>pcje zaav            | o<br>vansowar | ne     |                |                |        |             | (i•  |
| [        | Ar                          | nuluj                             |               | Diagno | ozuj           | F              | Połącz |             |      |
| $q^{1}$  | $W^2$                       | e <sup>³</sup>                    | r             | t      | у <sup>6</sup> | u <sup>7</sup> | 8<br>i | 9<br>0      | p°   |
| а        | S                           | d                                 | f             | g      | h              | j              | k      | I           |      |
| <b>*</b> | z                           | Х                                 | С             | V      | b              | n              | m      |             | X    |
| ?123     | ,                           |                                   |               |        |                |                |        |             |      |

Jeżeli nie znalazłeś właściwej sieci, spróbuj przemieścić się bliżej źródła WiFi i kliknij igodot .

Klawisz MENU **\*** zapewnia dostęp do zaawansowanych ustawień WiFi:

- Dodaj sieć łączy się z zamkniętymi sieciami SSID, umożliwiając ręczne wprowadzenie nazwy sieci
- WPS Pin Entry autoryzowanie urządzenia w zamkniętych sieciach poprzez numer pin
- Wi-Fi Direct łączy się z bezpośrednimi sieciami WiFi
- Zaawansowane pozwala zmienić domyślne zachowanie inkBOOK w WiFi zalecane tylko dla zaawansowanych użytkowników.

Informacja o sieci publicznej WiFi:

Wiele publicznych sieci Wi-Fi wymaga dodatkowej zgody i akceptacji warunków przez przeglądarkę internetową. W przypadku, gdy będzie to wymagane, pokaże się

powiadomienie. Wybierz sieć, wybierz wiadomość o sieci i poprzez stronę internetową uzyskaj dostęp do sieci.

W niektórych przypadkach takiego dostępu nie można uzyskać - np. specjalne funkcje skryptu Java lub usługi GMS. W takim przypadku skontaktuj się z administratorem takiej sieci w celu uzyskania pomocy lub skorzystaj z innej sieci Wi-Fi

Jeżeli Twoja sieć jest już skonfigurowana możesz szybko połączyć się z nią poprzez

kliknięcie na ikonę **a** na górnym pasku. Ponowne kliknięcie spowoduje wyłączenie modułu wi-fi.

Każdorazowo kiedy czytnik przechodzi w stan uśpienia, moduł wi-fi zostaje wyłączony w celu oszczędzania eneregii. Jeżeli potrzebujesz połączyć się z wi-fi po wybudzeniu czytnika,

wystarczy kliknięcie na ikonę

na górnym pasku.

#### Resetowanie/restartowanie urządzenia

W bardzo mało prawdopodobnym przypadku, konieczne może być pilne ponowne uruchomienie inkBOOK. Aby to zrobić, naciśnij i przytrzymaj przycisk zasilania przez 10 sekund, aż pojawi się okno dialogowe Zasilanie, a następnie dotknij funkcji Uruchom ponownie.

# Ustawienia Twojego inkBOOKa

Aby wejść w Ustawienia, wybierz Aplikacje **bier** później ikonę Ustawień **bierz** lub wybierz ikonę Ustawień z dolnego paska na ekranie głównym.

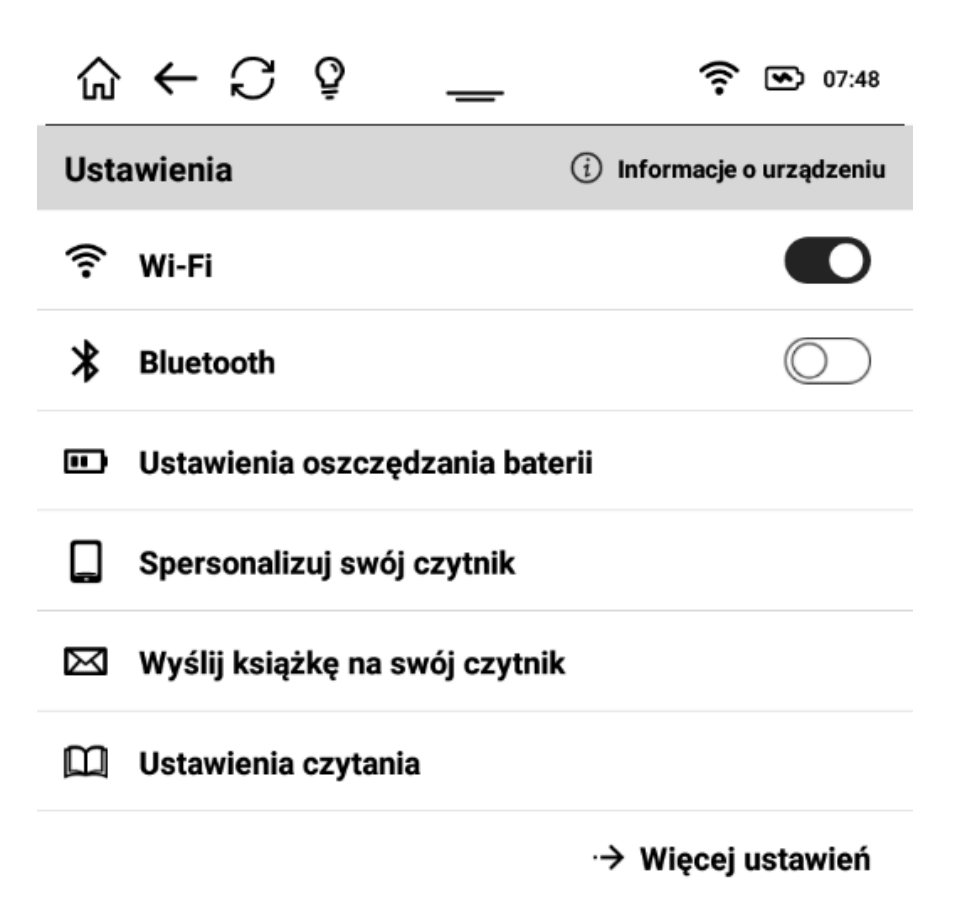

#### WIFI

Pozwala włączyć i wyłączyć WiFI i pokazuje jego status.

## BLUETOOTH

Pozwala włączyć i wyłączyć Bluetooth i pokazuje jego status. Można tu podłączyć bezprzewodowe słuchawki lub głośnik obsługujące technologię Bluetooth.

## USTAWIENIA OSZCZĘDZANIA ENERGII

Pozwala zobaczyć stan baterii i zoptymalizować zużycie energii.

Możesz ustawić czas przejścia czytnika w tryb uśpienia, a także czas wyłączenia, gdy nie czytasz.

Aby oszczędzać energię i chronić środowisko, zaleca się wyłączanie urządzeń elektronicznych, gdy nie są używane.

# INKBOOK USTAWIENIA UŻYTKOWNIKA

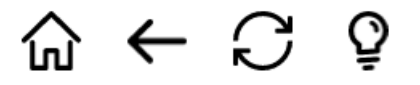

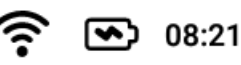

# Spersonalizuj swój czytnik

#### Zmień funkcje przycisków

#### Dostosuj skróty aplikacji na ekranie głównym

#### Zmień grafikę na ekranie blokady

#### Tryb odświeżania ekranu

Możesz zmienić ustawienia klawiszy, w zależności od tego, której dłoni wolisz używać do przewracania stron. Przedefiniuj je tak, jak chcesz.

Możesz zmienić aplikacje wyświetlane na dole ekranu głównego, aby mieć łatwiejszy dostęp do ulubionych. Po prostu wybierz te, które lubisz i określ, w jakiej pozycji chcesz je mieć.

Ekran blokady (ekran trybu uśpienia) może wyświetlać zdjęcie, które lubisz. Zmień grafikę na swoją preferowaną. Wybierz jedno ze zdjęć wyświetlanych na ekranie. Jeśli chcesz dodać swoje zdjęcie, pamiętaj, aby najpierw dopasować je do dokładnej rozdzielczości ekranu inkBOOK.

Wybór preferowanego trybu odświeżania ekranu może być czasem ważny. Należy pamiętać, że ekrany E Ink odświeżają się częściowo, ale muszą także przejść do pełnego odświeżania co pewien interwał. Możesz ustawić ten interwał dla:

- strony pełne odświeżenie zostanie wykonane po kilku z nich, lub
- czasu pełne odświeżenie po wybranym czasie.

Jeśli nie masz specjalnych potrzeb, zalecamy pozostanie przy domyślnych ustawieniach.

#### USTAWIENIA CZYTANIA

Pozwala skonfigurować ustawienia czytania, które będą wykonywane, gdy ebook jest otwarty.

**Uwaga**: zmiany ustawień w tym miejscu dotyczą następujących formatów: PDF, mobi, txt, rtf, FB2. Włączanie i wyłączanie dolnego paska postępu dla formatu EPUB jest dostępne bezpośrednio w menu aplikacji do czytania formatu EPUB opisanej w dalszej części instrukcji.

- Pokaż czas pozostały do końca pokazuje przybliżony czas pozostały do końca książki
- Pokaż postęp czytania wyświetla postęp czytania w % lub przez narysowanie linii

# USTAWIENIA KONTA WYŚLIJ NA inkBOOKa

Jeśli chcesz mieć szybki i łatwy sposób przesyłania właśnie zakupionych e-książek do inkBOOK, to narzędzie jest dla Ciebie. Po zaakceptowaniu warunków użytkowania inkBOOK utworzy dla ciebie adres e-mail (podczas tego procesu należy połączyć się z Wi-Fi), na który możesz wysłać e-book jako załącznik. Możesz go skopiować lub zeskanować kod QR z tym adresem.

Następnie zsynchronizuj urządzenie, a e-book będzie na Ciebie czekał na ekranie głównym urządzenia oraz w Bibliotece.

Niektórzy dostawcy treści i usługi mają na swoich stronach internetowych usługę "Wyślij pocztą", więc wystarczy wpisać e-mail Twojego urządzenia, aby dostawca wysłał zakupionego e-booka na ten adres.

## WIĘCEJ USTAWIEŃ

Pozwala skonfigurować dalsze ustawienia

| ଲ ← ମ ହ                      | <b>?</b> III 08:26          |
|------------------------------|-----------------------------|
| Więcej ustawień              | (i) Informacje o urządzeniu |
| 8 Zarządzaj kontami          |                             |
| Pamięć                       |                             |
| 🔎 Język, klawiatura i dźwięk |                             |
| 🕔 Data i czas                |                             |
| Przywróć ustawienia fabrycz  | zne                         |
| 888 Menedżer aplikacji       |                             |
| Instrukcje użytkowania       |                             |

## ZARZĄDZAJ KONTAMI

Pozwala na dostęp do kont, dodawanie ich i usuwanie.

Tutaj znajdziesz przykład jak można dodać konto Adobe, aby zsynchronizować Twoje książki na czytniku. Aby to zrobić, wystarczy kliknąć ikonę w prawym górnym rogu ekranu "Dodaj konto"

| $\bigcirc \leftarrow \bigcirc \bigcirc$ | ? _                     | O7:54     O7:54     O7:54 |
|-----------------------------------------|-------------------------|----------------------------------------------------------------------------------------------------|
| Zarządzaj kontan                        | ni                      | P <sub>3</sub>                                                                                                    |
| KONTA                                   |                         |                                                                                                    |
| 🖽 send-2-inkbook                        | @send2device.inkbook.eu | $\rightarrow$                                                                                                    |

Pozostań podłączony do Internetu podczas wykonywania kolejnych kroków. Następnie wybierz typ konta (Adobe ID)

Teraz możesz znaleźć swoją bibliotekę lub księgarnię z listy na ekranie, lub wpisać swój adres e-mail i hasło, aby uzyskać dostęp do swoich książek zabezpieczonych Adobe DRM. Po utworzeniu konta i zalogowaniu Twoja kolekcja e-booków zostanie zsynchronizowana na urządzeniu.

Pamiętaj, że dostępne będą tylko ebooki z ważnymi licencjami, które jeszcze nie wygasły. Książki, które były wypożyczone na określony czas lub mają ograniczenia odnośnie liczby urządzeń, na których mogą być czytane nie będą mogły zostać otwarte.

# PAMIĘĆ

Umożliwia dostęp do informacji o pamięci w inkBOOK.

# JĘZYK, KLAWIATURA i DŹWIĘK

Pozwala zmienić język interfejsu użytkownika (Menu), a także skonfigurować preferowaną klawiaturę ekranową.

# DATA I CZAS

Pozwala ustawić datę i czas i sposób ich synchronizacji.

# PRZYWRÓĆ USTAWIENIA FABRYCZNE

Usuwa wszystko z inkBOOK i przywraca ustawienia fabryczne. Pamiętaj, że operacja ta jest nieodwracalna, dlatego prosimy się upewnić, czy wszystkie dane zostały zachowane w kopii zapasowej (np. na karcie SD lub skopiowane na inny nośnik).

**WAŻNE:** jeżeli używasz karty SD wysuń ją z urządzenia przed resetem. Wtedy nie stracisz danych zapisanych na karcie.

# MENEDŻER APLIKACJI

Menedżer aplikacji to narzędzie do zarządzania aplikacjami zainstalowanymi w inkBOOK. Stąd możesz je przywrócić, usuwając ich dane, przyznając lub anulując dostęp do aplikacji lub całkowicie usuwając te, których nie używasz. To narzędzie działa dokładnie tak, jak każdy menedżer aplikacji na Androida.

#### INSTRUKCJA UŻYTKOWANIA

Tutaj możesz znaleźć instrukcję obsługi urządzenia.

## INFORMACJE O URZĄDZENIU

Tutaj znajdziesz wszystkie informacje o inkBOOK, numery seryjne, oprogramowanie układowe, jądro Androida i wersję kompilacji, informacje prawne, a także informacje o stanie urządzenia.

# Rozdział 2. Nawigacja na ekranie

# Ekran Główny

Na ekranie głównym inkBOOK znajdziesz 4 strefy informacyjne, 2 z nich to paski narzędzi w górę i w dół z niezbędnymi informacjami o stanie i szybki dostęp do głównych ustawień urządzenia, a 2 z nich w środku z informacją o stanie czytania.

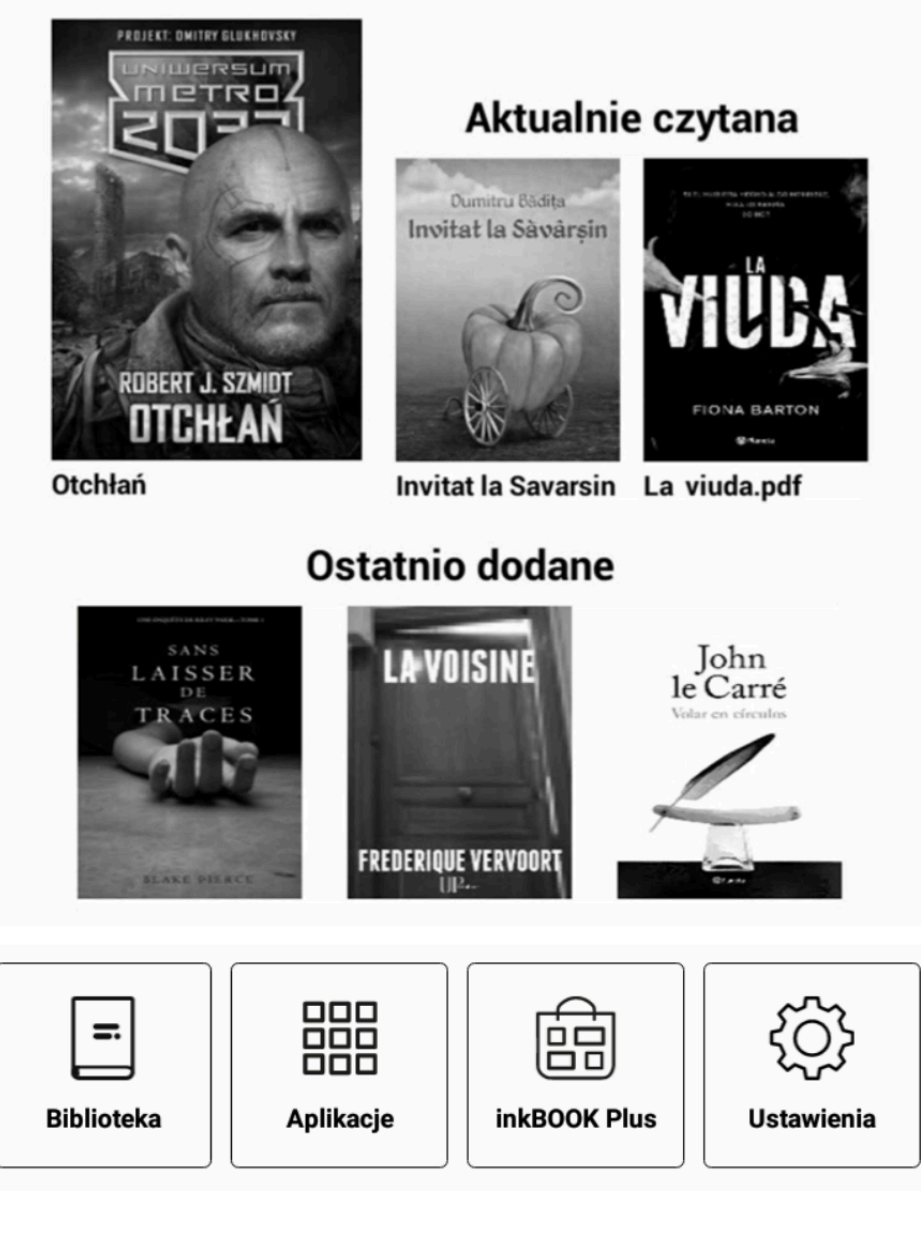

## Paski narzędzi

Górny pasek narzędzi daje następujące opcje:

Szybki powrót do ekranu głównego
 Powrót do poprzedniego ekranu
 Pełne odświeżenie ekranu
 Dostęp do ustawień doświetlenia
 Informacje o Wifi, statusie baterii, godzinie

Dolny pasek narzędzi daje dostęp do:

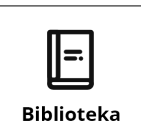

Biblioteka - miejsce, gdzie są Twoje książki

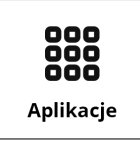

Aplikacje

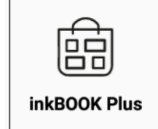

Tu znajdziesz aplikacje, do zainstalowania dodatkowo na inkBOOK'u

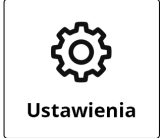

Ustawienia

## lkony książek na środku

Górna strefa umożliwia wznowienie czytania ostatniej książki (po lewej) lub niedawno otwieranych.

Dolna strefa pokazuje książki ostatnio dodane do urządzenia.

UWAGA: w niektórych przypadkach Strefy te mogą się różnić. Zwłaszcza jeśli kupujesz inkBOOK z dodatkowymi usługami lub instalujesz dodatkowe aplikacje.

## Gesty

Każda z opcji na paskach narzędzi oraz książki uruchamiane są przez dotknięcie ekranu. W niektórych przypadkach, w zależności od usług, z którymi kupiłeś inkBOOKa, także gest ekranowy przewijania lub wykorzystanie przycisków bocznych do przewijania może być możliwe.

# Rozdział 3. Zarządzanie e-bookami

#### Biblioteka

Biblioteka to miejsce, w którym pojawią się Twoje książki. Jeśli e-book jest prawidłowo wykonany, pojawią się metadane zawierające okładki, tytuły, autorów itp. Kafelki oraz lista pozwalają wyświetlać ebooki według własnego uznania, jako kafelki lub jako lista z dodatkowymi informacjami.

| → ŵ                                                          | C 🖻 🗕                                  | <b>?</b> III) 08:30      |
|--------------------------------------------------------------|----------------------------------------|--------------------------|
| Bibliotel                                                    | ka 🕀 C                                 | R <u>=</u> ¦¦i ==        |
| Wszyst                                                       | kie książki                            | Kolekcje                 |
|                                                              | <b>Przedwiośnie</b><br>Stefan Żeromski | ♡ …                      |
| Canada a state                                               | EPUB                                   | Nieprzeczytana           |
|                                                              | Pan Wołodyjowski<br>Henryk Sienkiewicz | ∽ …                      |
| - shots in 2000<br>Pan Webed jew shi<br>≧trainger []] ****** | EPUB                                   | Czytam 23%               |
| Quale                                                        | <b>Quo vadis</b><br>Henryk Sienkiewicz | ∽ …                      |
|                                                              | EPUB                                   | Nieprzeczytana           |
| Potop                                                        | <b>Potop</b><br>Henryk Sienkiewicz     | ♡ …                      |
|                                                              | EPUB                                   | Nieprzeczytana           |
|                                                              | 1 / 3                                  | dalej $\cdot  ightarrow$ |

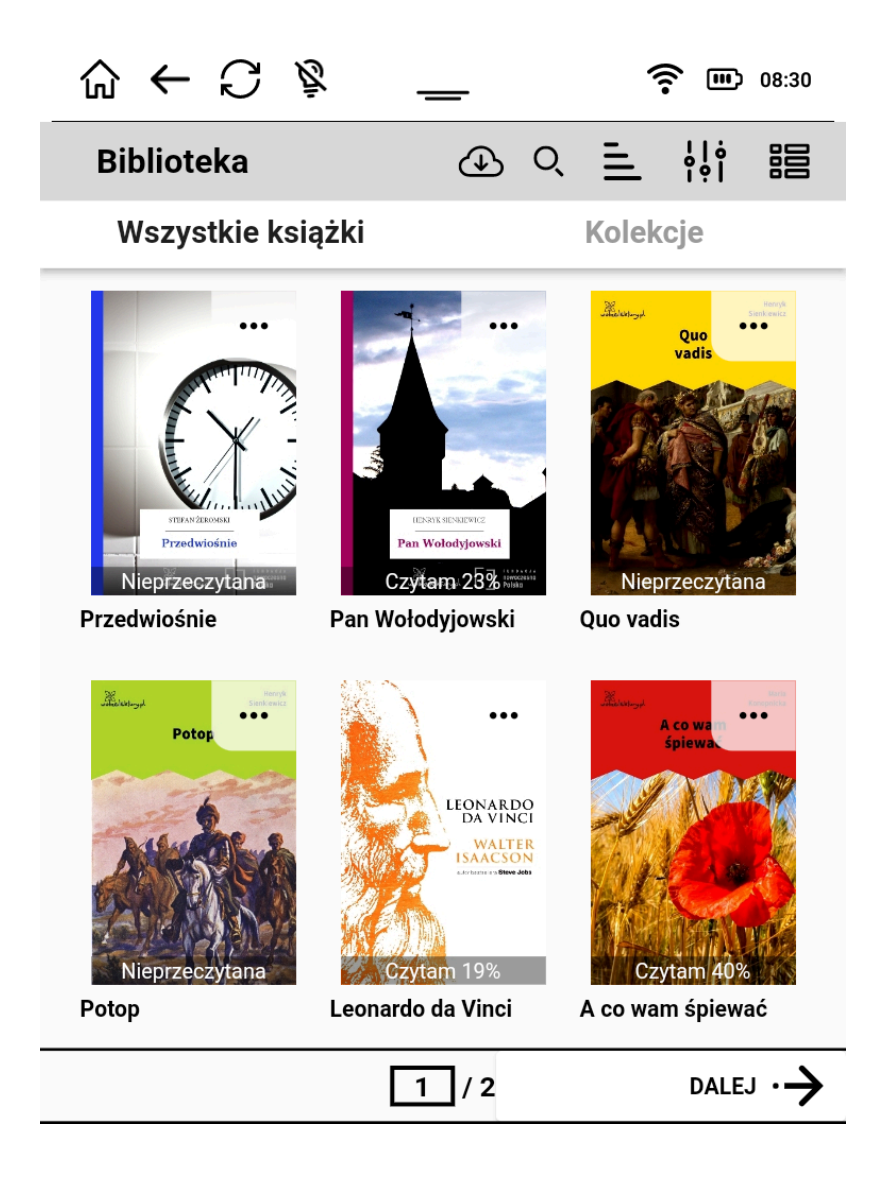

Aktualizowanie zawartości Biblioteki

Dotknięcie ikony chmurki powoduje odświeżenie zawartości Biblioteki. Większość książek pojawia się w Bibliotece automatycznie po ich wgraniu na czytnik, jednak pliki zabezpieczone przed kopiowaniem systemami Adobe DRM lub LCP będą wymagać aktualizacji przy pomocy ikony chmurki.

#### Sortowanie

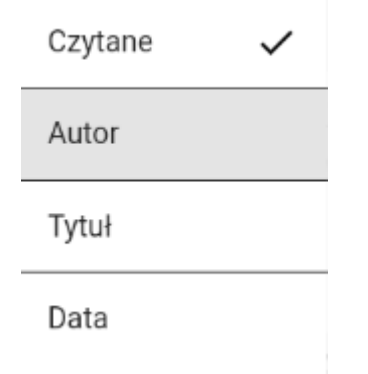

Aby posortować kolekcję e-booków, dotknij ikony — i wybierz preferowane parametry sortowania.

#### Filtrowanie

Wszystkie książki (83)

Przeczytana (0)

Czytane (12)

Nieczytane (71)

Ulubione (0)

Kiedy zarządzasz wielką kolekcją e-booków, filtrowanie może pomóc w wyszukiwaniu. Aby włączyć filtrowanie, dotknij ikony i wybierz rodzaj filtra.

#### Wyszukiwanie

Jeżeli e-book, jaki dodałeś jeszcze się nie pojawia w spisie, możesz go wyszukać

| wprowadzając tytuł za pomocą wyszukiwarki. Dotknij ikony z lupą | Q | k i wpisz tytuł. |
|-----------------------------------------------------------------|---|------------------|
|-----------------------------------------------------------------|---|------------------|

#### Dostęp do menu tytułów

Jak widać na poniższym obrazku, gdy książki są wyświetlane w postaci listy, pokazane są dodatkowe informacje, takie jak: tytuł, autor i format pliku e-booka.

| <b>→</b> ₪                                         | C 🖻 🗕                                  | <b>?</b> III 08:30       |
|----------------------------------------------------|----------------------------------------|--------------------------|
| Bibliote                                           | ka 🕢 🤇                                 | < <u>−</u> ¦¦i ==        |
| Wszyst                                             | kie książki                            | Kolekcje                 |
|                                                    | <b>Przedwiośnie</b><br>Stefan Żeromski | ♡ …                      |
| Preceduciónio<br>Preceduciónio<br>Preceduciónio    | EPUB                                   | Nieprzeczytana           |
|                                                    | Pan Wołodyjowski<br>Henryk Sienkiewicz | ♡ …                      |
| andersite ter Por<br>Pan Weitenbjowski<br>Research | EPUB                                   | Czytam 23%               |
| Que valis                                          | <b>Quo vadis</b><br>Henryk Sienkiewicz | ∽ …                      |
|                                                    | EPUB                                   | Nieprzeczytana           |
| Potop                                              | <b>Potop</b><br>Henryk Sienkiewicz     | ∽ …                      |
|                                                    | EPUB                                   | Nieprzeczytana           |
|                                                    | 1 / 3                                  | dalej $\cdot  ightarrow$ |

Po prawej stronie znajdziesz informację o postępie czytania (lub informację, że twoja książka nie została jeszcze przeczytana lub pobrana). W kształcie serca pojawi się wskaźnik

(wypełnienie), który pokazuje, czy książkę dodałeś do ulubionych, a 3 kropki służą do przejścia do kolejnego zaawansowanego poziomu informacji i menu.

| i            | Informacje          |
|--------------|---------------------|
|              | Dodaj do kolekcji   |
| $\heartsuit$ | Dodaj do ulubionych |
| $\checkmark$ | Przeczytana         |
| ŵ            | Usuń                |

Poprzez ich kliknięcie będziesz mógł zobaczyć jeszcze więcej informacji o e-booku oraz zarządzać nim.

Wszystkie informacje zawarte przez wydawcę, a także ustawienia dotyczące książki będą dostępne jak na poniższym ekranie.

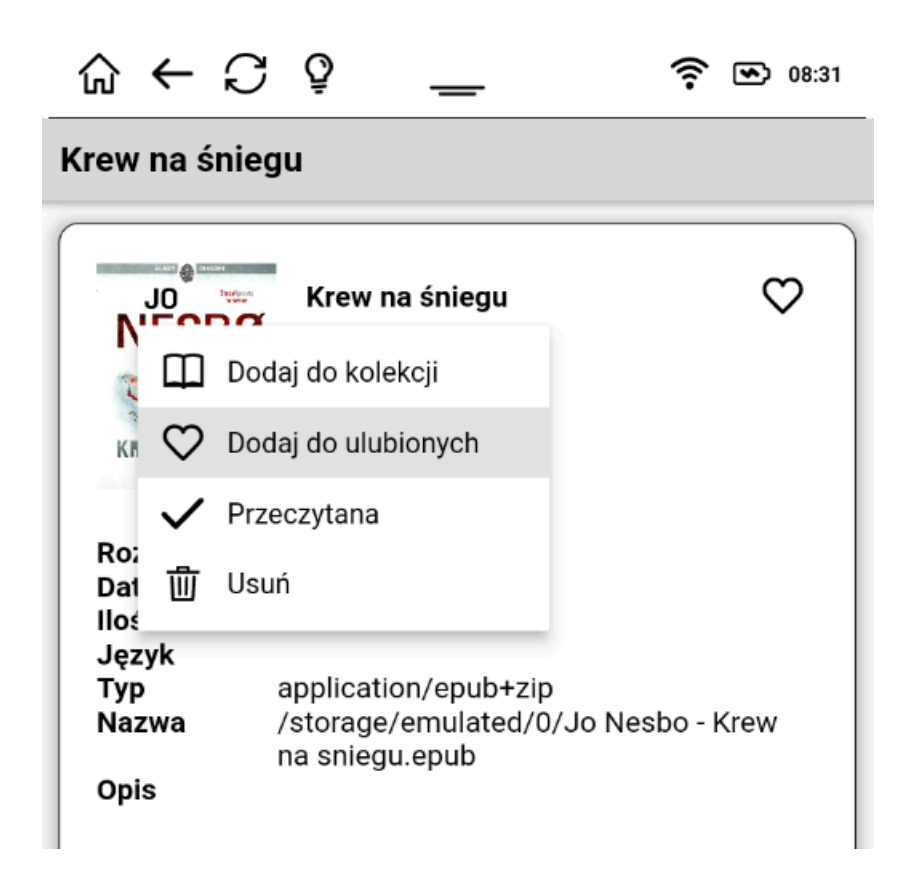

#### Kolekcje

Możesz dodać lub usunąć e-booka z kolekcji. Kolekcja to lista grupująca książki według własnego uznania.

Możesz rozpocząć nową kolekcję i nadać jej dowolną nazwę, klikając kartę "Kolekcje" tuż pod menu Biblioteka, a następnie "Dodaj kolekcję":

| → ŵ       | C 🖻 —                             | 07:53     |
|-----------|-----------------------------------|-----------|
| Bibliotel | ka                                | 오 📃 ፡፡፡ 🍱 |
| Wszyst    | kie książki                       | Kolekcje  |
| inkBOOK   | <b>Przewodniki</b><br>6 Książki   | •••       |
| Ш         | <b>Nauka języków</b><br>1 Książki | •••       |
| Ш         | <b>Kolekcja</b><br>1 Książki      | •••       |
| Ш         | <b>Fikcja</b><br>4 Książki        | •••       |
|           | 1 / 1                             |           |

Ulubione e-booki

Możesz teraz dodać lub usunąć książkę z listy ulubionych, dotykając ikony igodot.

Usuwanie e-książek z Biblioteki

Klikając na ikonkę kosza 🔟 usuniesz wyświetlony e-book ze swojej Biblioteki i ze wszystkich kolekcji. Pamiętaj, że tej czynności nie można cofnąć!

# Rozdział 4. Czytanie

#### Dostosowywanie wyświetlania tekstu

#### Komiksy

System operacyjny Android pozwala instalować nawet specjalistyczne aplikacje, których możesz używać do czytania komiksów we wszelkich formatach. Pamiętaj, że przyciski nie będą działać w takich aplikacjach.

#### Obrazki

Wszystkie obrazy są dostępne z menu "Pliki", które można znaleźć w "Aplikacjach".

## Czytanie formatów EPUB

I

Poniższa część instrukcji dotyczy aplikacji, która umożliwia czytanie książek w formacie EPUB (tych niezabezpieczonych i zabezpieczonych przez system LCP).

| <b>→</b> ۵                                                                                                    | C Q                                                                                                    | —                                                                                                    | (î:                                                                                                    | 08:59                                                                                                    |
|----------------------------------------------------------------------------------------------------|----------------------------------------------------------------------------------------------------|----------------------------------------------------------------------------------------------------|----------------------------------------------------------------------------------------------------|----------------------------------------------------------------------------------------------------|
| < Poto                                                                                                    | р                                                                                                    |                                                                                                    |                                                                                                    | Q []                                                                                                    |
| nie tylko br.<br>zgoła nie n<br>niejeden pal<br>zbrojno zaj<br>stanowczo.<br>– Nie pła<br>będzie; niec<br>możny i sk<br>najmniejszy<br>wasza racja<br>złożony, nie<br>Butrymom, k<br>zostawili. C<br>wszelkiego<br>pan Kmicic<br>póki wyroka<br>Pomnijcie, ż<br>poszukiwać. | ała udział, ale p<br>iewieścim umys<br>estrant <sup>170</sup> pozazo<br>ąć i Butrymor<br>ićcie gwałtem za<br>haj cała niewinn<br>oligacony, znajd<br>pozór dacie, n<br>a będzie tak jas<br>mógł inaczej, j<br>by ani statków, ar<br>o im potrzeba,<br>dobra, niż kiedyk<br>na powrót się tu<br>ów nie będzie,<br>ze póty tylko, pó | przewodniczyła<br>łem i sądem ta<br>drościć. Chcieli ta<br>m go oddać,<br>a gwałt – mówi-<br>ość stanie po w<br>zie i w trybuna<br>nożecie nową<br>sna, aby każdy<br>eno na waszą<br>ni bydła nie brali<br>to im z Mitrun<br>kolwiek było w w<br>a zjawił, niech na<br>ki on żyw, mac | im, zadziwiając<br>ak trafnym, iż<br>iedy starsi lauda<br>ale "panienka<br>ła – bo i wasza<br>vaszej stronie. G<br>ałach popleczn<br>krzywdę ponie<br>sąd, choćby z<br>stronę przysąd:<br>i całkiem Lubic<br>ów dam, gdzie<br>Nołmontowicza-<br>i jego zostawia<br>jego zdrowie<br>sie na kim krzyw | wszystkich<br>mógł jej go<br>ańscy Lubicz<br>" odradziła<br>a sprawa zła<br>Dn, człowiek<br>ików, a gdy<br>ść. Niechże<br>z braci jego<br>zić. Mówcie<br>z w spokoju<br>więcej jest<br>ch. A jeśliby<br>ą w spokoju,<br>nie godzą.<br>wd waszych |
| Postęp czytania                                                                                                    |                                                                                                    |                                                                                                    |                                                                                                    |                                                                                                    |
| Włącz pas                                                                                                    | sek postępu                                                                                                    |                                                                                                    |                                                                                                    |                                                                                                    |
| ldź do str                                                                                                    | ony                                                                                                    |                                                                                                    | 8                                                                                                    | 2 / 1430                                                                                                    |
| ক্য                                                                                                    |                                                                                                    | Aa                                                                                                    | l.                                                                                                    | I                                                                                                    |

Po otwarciu książki i kliknięciu pośrodku ekranu pojawi się menu, które umożliwia łatwą nawigację po książce oraz dowolną zmianę ustawień.

Pierwsza zakładka "Postęp czytania" umożliwia włączanie/wyłączanie paska postępu czytania, który jest widoczny na dole każdej strony.

Szybkie przejście do żądanej strony można wywołać poprzez kliknięcie prostokąta z numerami stron obok napisu "Następna strona"

| ☆ ←       | ₿<br>C   | —           | ((1-       | 08:59     |
|-----------|----------|-------------|------------|-----------|
| < Poto    | p        |             |            | ς μ       |
| Q Wysz    | zukaj    |             |            |           |
| STRONA 1  | TYTUŁOWA |             |            |           |
| SPIS TRES | ŚCI      |             |            |           |
| POCZĄTE   | K UTWORU |             |            |           |
| ΡΟΤΟΡ, ΤΟ |          | ZY          |            |           |
| TOM PIER  | WSZY     |             |            |           |
| WSTĘP     |          |             |            |           |
| ROZDZIAŁ  | .1       |             |            |           |
|           |          |             |            |           |
|           |          | 1 / 16      | Następna s | strona ·→ |
|           |          | Rozdział VI |            |           |
| ক্য       |          | Aa          | ē          | I         |

Druga zakładka wyświetla Spis treści aktualnie czytanej książki. Tutaj wszystko zależy od tego w jaki sposób wydawca opublikował elektroniczną wersję książki. Jeśli książka jest opublikowana poprawnie, kliknięcie nazwy rozdziału przeniesie na początek danego rozdziału.

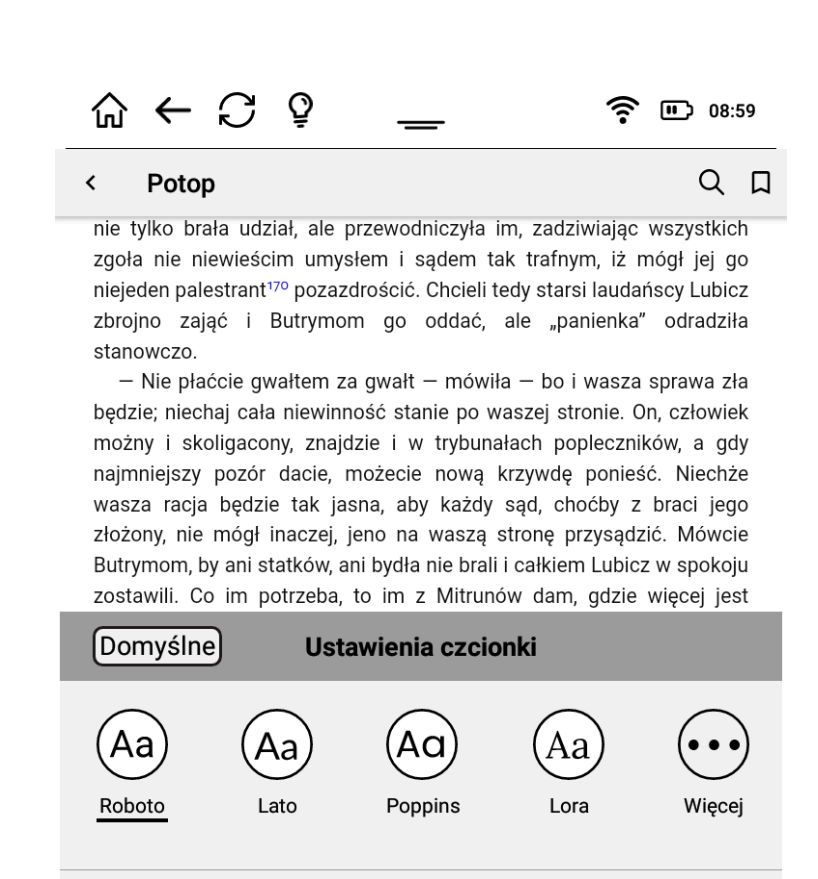

Trzecia zakładka umożliwia dostosowanie kroju oraz wielkości czcionki do naszych preferencji.

Aa

٩Þ

Cztery najbardziej popularne kroje czcionki dostępne są z pierwszego ekranu, natomiast pozostałe można przeglądać i wybierać po kliknięciu "Więcej".

Aa

Aa

0

B

Rozmiar czcionki możemy zmieniać przesuwając kropkę po pasku lub dotykając ikonek "Aa" oraz "Aa".

| $\leftarrow$ | $\mathbb{C}$ | Ŷ | — | (:- | 08:59 |
|--------------|--------------|---|---|-----|-------|
|              |              |   |   |     |       |

#### < Potop

QД

nie tylko brała udział, ale przewodniczyła im, zadziwiając wszystkich zgoła nie niewieścim umysłem i sądem tak trafnym, iż mógł jej go niejeden palestrant<sup>170</sup> pozazdrościć. Chcieli tedy starsi laudańscy Lubicz zbrojno zająć i Butrymom go oddać, ale "panienka" odradziła stanowczo.

 Nie płaćcie gwałtem za gwałt – mówiła – bo i wasza sprawa zła będzie; niechaj cała niewinność stanie po waszej stronie. On, człowiek

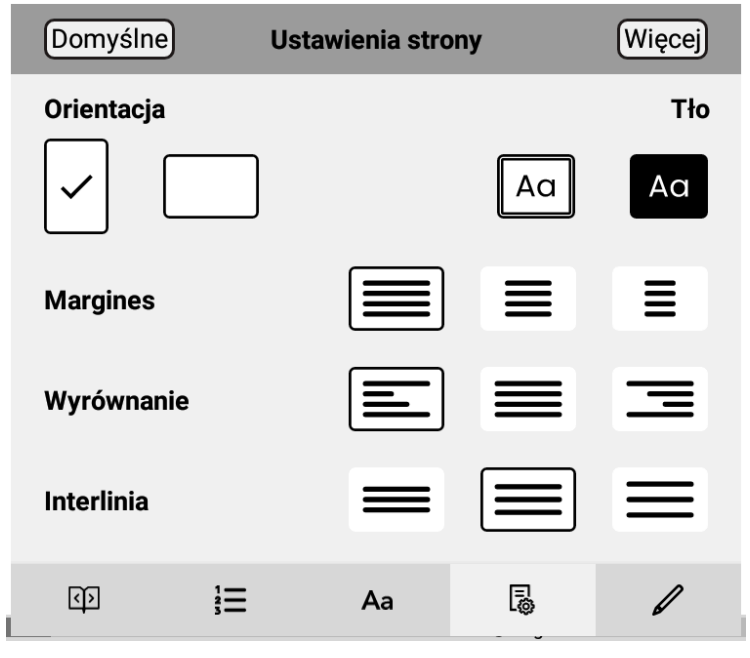

Kolejna zakładka umożliwia dostosowanie takich ustawień jak:

- przełączanie między orientacją pionową i poziomą ekranu,
- zmian tła z jasnego na ciemne,
- ustawienie szerokości marginesów,
- ustawienie wyrównania tekstu (do lewej / wyśrodkowane / do prawej),
- ustawienie odstępów między wierszami (interlinia).

Po kliknięciu na "Więcej" pokażą się dwie dodatkowe opcje:

| < Poto                                                                                                    | р                                                                                                    |                                                                                                    |                                                                                                    | ΩД                                                                                                    |
|----------------------------------------------------------------------------------------------------|----------------------------------------------------------------------------------------------------|----------------------------------------------------------------------------------------------------|----------------------------------------------------------------------------------------------------|----------------------------------------------------------------------------------------------------|
| nie tylko bi<br>zgoła nie r<br>niejeden pa<br>zbrojno za<br>stanowczo.<br>– Nie pł<br>będzie; niec<br>możny i sł<br>najmniejszy<br>wasza racj | rała udział, ale p<br>niewieścim umys<br>lestrant <sup>170</sup> pozaz<br>njąć i Butrymor<br>aćcie gwałtem za<br>chaj cała niewinn<br>koligacony, znajd<br>pozór dacie, r<br>a będzie tak jas | przewodniczyła i<br>słem i sądem ta<br>drościć. Chcieli te<br>m go oddać,<br>a gwałt – mówił-<br>ność stanie po w<br>łzie i w trybuna<br>możecie nową ł<br>sna, aby każdy | m, zadziwiając<br>k trafnym, iż i<br>edy starsi lauda<br>ale "panienka<br>a – bo i wasza<br>aszej stronie. (<br>łach popleczni<br>krzywdę ponies<br>sąd, choćby z | wszystkich<br>mógł jej go<br>ińscy Lubicz<br>" odradziła<br>a sprawa zła<br>Dn, człowiek<br>ików, a gdy<br>ść. Niechże<br>z braci jego |
| Butrymom,<br>zostawili. (                                                                                                    | e mogł inaczej, j<br>by ani statków, a<br>Co im potrzeba,                                                                                                    | jeno na waszą s<br>ni bydła nie brali<br>to im z Mitrunć                                                                                                    | stronę przysądz<br>i całkiem Lubic<br>ów dam, gdzie                                                                                                    | zić. Mówcie<br>z w spokoju<br>więcej jest                                                                                              |
| Butrymom,<br>zostawili. C                                                                                                    | e mogł inaczej, j<br>by ani statków, a<br>Co im potrzeba,<br>Ie Ust                                                                                                    | ieno na waszą s<br>ni bydła nie brali<br>to im z Mitrunć<br>tawienia stroi                                                                                                | stronę przysąd:<br>i całkiem Lubic<br>iw dam, gdzie<br><b>ny</b>                                                                                                  | zić. Mówcie<br>z w spokoju<br>więcej jest                                                                                              |
| Butrymom,<br>zostawili. (<br>Odstęp p                                                                                                    | e mogł inaczej, j<br>by ani statków, a<br>co im potrzeba,<br>ie Ust<br>omiędzy liter                                                                                                    | ieno na waszą s<br>ni bydła nie brali<br>to im z Mitrunć<br>tawienia stron<br>ami                                                                                         | stronę przysąd:<br>i całkiem Lubic<br>iw dam, gdzie<br><b>ny</b>                                                                                                  | zić. Mówcie<br>z w spokoju<br>więcej jest                                                                                              |
| Domyśln<br>Odstęp p                                                                                                    | e mogł inaczej, j<br>by ani statków, a<br>co im potrzeba,<br>ne Ust<br>omiędzy liter                                                                                                    | ieno na waszą s<br>ni bydła nie brali<br>to im z Mitrunć<br>tawienia stron<br>ami                                                                                         | stronę przysąd:<br>i całkiem Lubic<br>iw dam, gdzie<br>n <b>y</b>                                                                                                 | zić. Mówcie<br>z w spokoju<br>więcej jest                                                                                              |
| Odstęp p<br>Odstęp p                                                                                                    | omiędzy słow                                                                                                    | ieno na waszą s<br>ni bydła nie brali<br>to im z Mitrunć<br>tawienia stron<br>rami                                                                                        | stronę przysąd:<br>i całkiem Lubic<br>iw dam, gdzie<br>ny                                                                                                    | zić. Mówcie<br>z w spokoju<br>więcej jest                                                                                              |
| Odstęp p                                                                                                    | e mogł inaczej, j<br>by ani statków, a<br>co im potrzeba,<br>ne Ust<br>omiędzy liter<br>omiędzy słow                                                                                          | ieno na waszą s<br>ni bydła nie brali<br>to im z Mitrunć<br>tawienia stron<br>ami<br>vami                                                                                 | i całkiem Lubic<br>w dam, gdzie<br><b>ny</b>                                                                                                    | zić. Mówcie<br>z w spokoju<br>więcej jest                                                                                              |

Te dwie funkcje pozwalają na zmianę odstępu pomiędzy poszczególnymi literami oraz pomiędzy wyrazami.

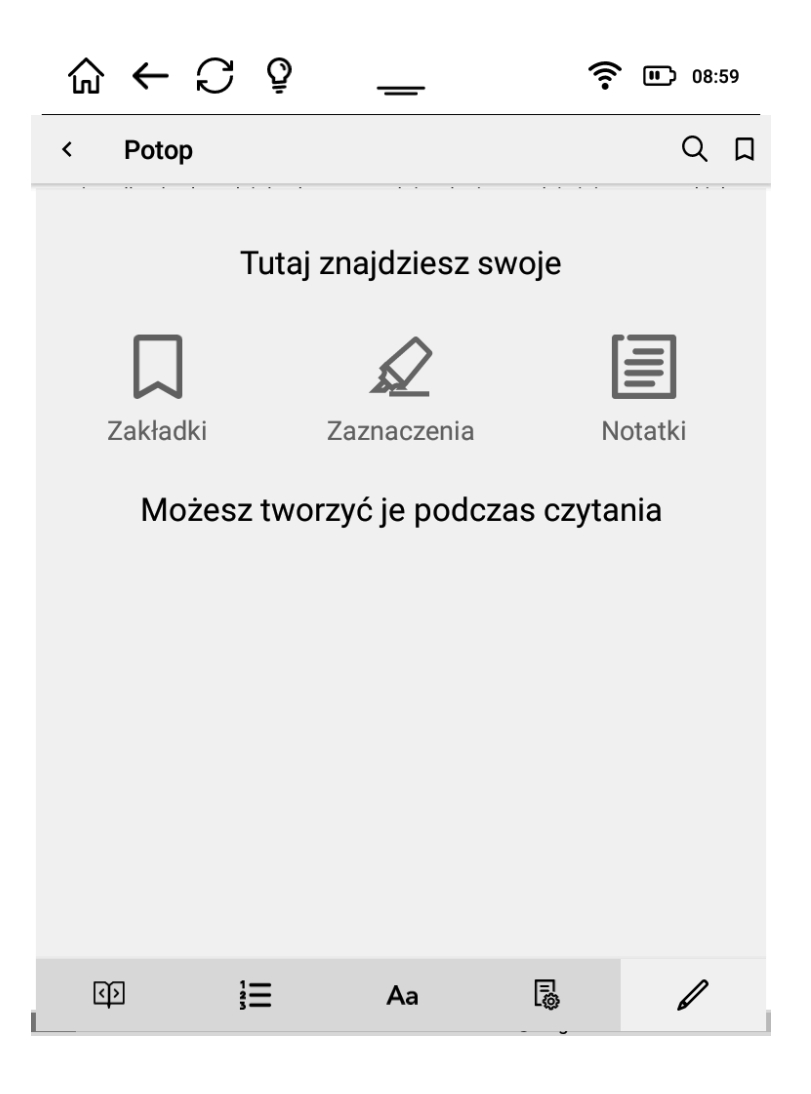

Ostatnia zakładka umożliwia przeglądanie oraz zarządanie zakładkami, zaznaczeniami oraz notatkami w książce.

#### Czytanie pozostałych formatów

Poniższa część instrukcji dotyczy aplikacji, która umożliwia czytanie książek w formatach MOBI, PDF, TXT, FB2, DOC. oraz EPUB (zabezpieczonych przez system Adobe DRM).

W zależności od tego, jak zostały skonfigurowane opcje czytania (patrz rozdział "Ustawienia"), widoczna będzie pełna strona wypełniona tekstem lub strona z pewnymi informacjami, takimi jak postęp czytania czy czas pozostały do końca książki.

rozrzucała niczym konfetti. Chciano ożywić tę wyremontowaną część miasta, a później odbić sobie wydatki wpływami z podatków.

Rosemary Barr nie musiała podawać Helen Rodin szczegółów sprawy, ponieważ to wszystko wydarzyło się pod oknami jej nowego biura. Helen Rodin widziała to na własne oczy, a reszty dowiedziała się, oglądając później wiadomości. Widziała wszystkie reportaże Ann Yanni. Rozpoznała w niej kobietę, którą spotykała w holu i windzie.

— Pomoże pani mojemu bratu? — zapytała Rosemary Barr.

Helen Rodin zastanowiła się. Rozsądek nakazywał odpowiedzieć: Nie ma mowy. Wiedziała o tym. *Nie ma mowy, zapomnij o tym, chyba oszalałaś?* Z dwóch powodów. Po pierwsze, zdawała sobie sprawę, że prędzej czy później czeka ją nieuniknione starcie z ojcem, ale czy akurat jest to właściwy moment? Po drugie, wiedziała, że pierwsze sprawy tworzą reputację prawnika. Wybiera się pewną drogę, po której kroczy się dalej. Właściwie etykietka obrońcy, do którego można się zwrócić, kiedy wszystko inne zawiedzie, nie byłaby taka zła. Jednak ta sprawa, która wzburzyła całe miasto, mogła mieć katastrofalne skutki dla jej kariery zawodowej. Tej strzelaniny nie uważano za przestępstwo. Uznano ją za zbrodnię. Przeciw ludzkości, przeciw społeczeństwu, przeciw

strona 40 z 70 ① 21min do końca

Teraz możesz rozkoszować się tym, do czego jest stworzony Twój inkBOOK - to przewodnik po magicznym świecie opowieści i historii ukrytych w książkach.

#### Nawigowanie w e-booku

Naciśnij prawy lub lewy dolny przycisk, aby przewinąć stronę do przodu (możesz także dotknąć prawej strony ekranu).

Naciśnij prawy lub lewy górny przycisk, aby przewrócić stronę do tyłu (możesz także dotknąć lewej strony ekranu).

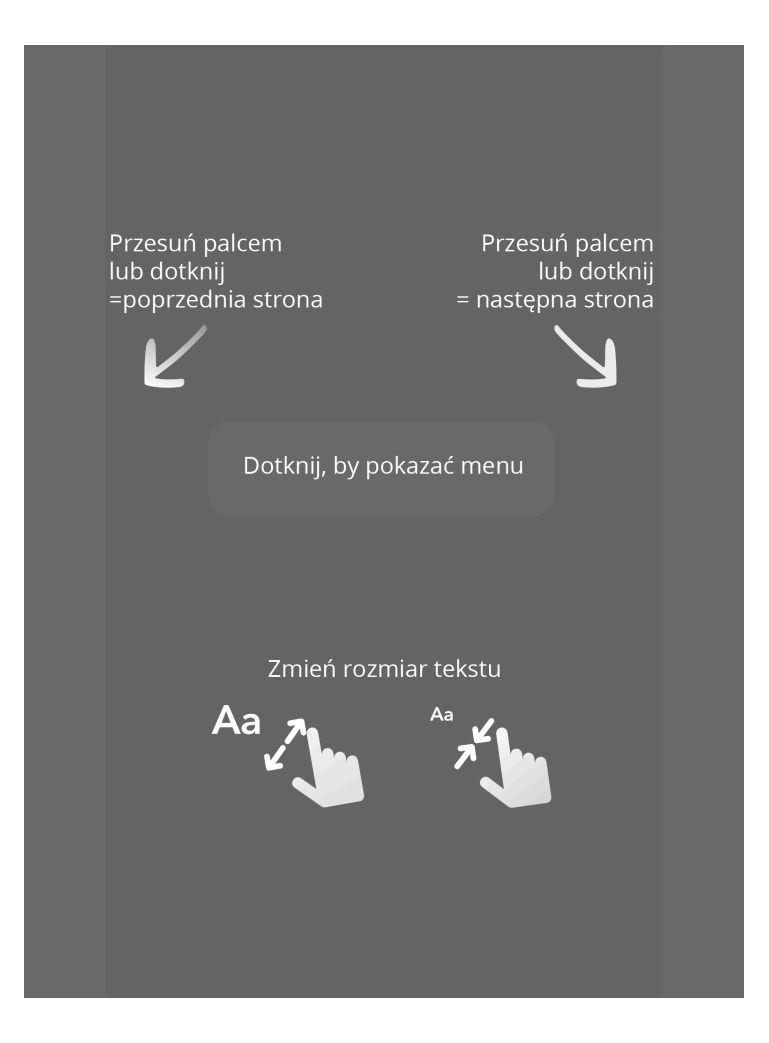

Możesz powiększyć lub zmniejszyć rozmiar czcionki za pomocą gestu rozsuwania czy zbliżania dwóch palców na stronie e-książki.

Dotknij środka ekranu, aby uzyskać dostęp do opcji czytania.

Podczas pierwszego uruchomienia aplikacji do czytania (lub po prostu otwarcia jednego z Twoich e-booków) pojawi się krótki samouczek, który można przejść w całości lub wyłączyć w dowolnym momencie.

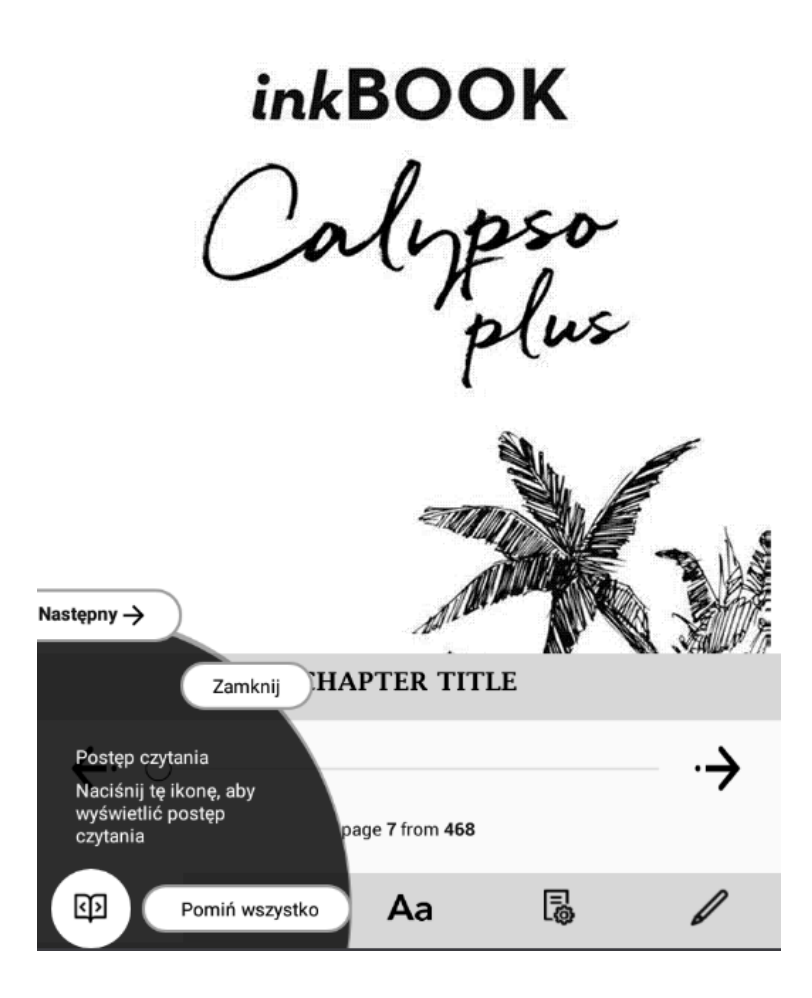

#### Ustawienia czcionki i strony

Ponieważ spędzasz godziny na czytaniu, bardzo ważne jest konfigurowanie preferencji czytania w inkBOOK. Aby uzyskać dostęp do tych opcji, wystarczy dotknąć środka ekranu w czasie czytania książki.

Teraz możesz wybrać jedną z 5 różnych opcji dostępnych na dole ekranu w postaci ikonek.

Pierwsza pozwala szybko poruszać się w otwartym ebooku lub dokumencie, po prostu przeciągnij suwak na docelową stronę.

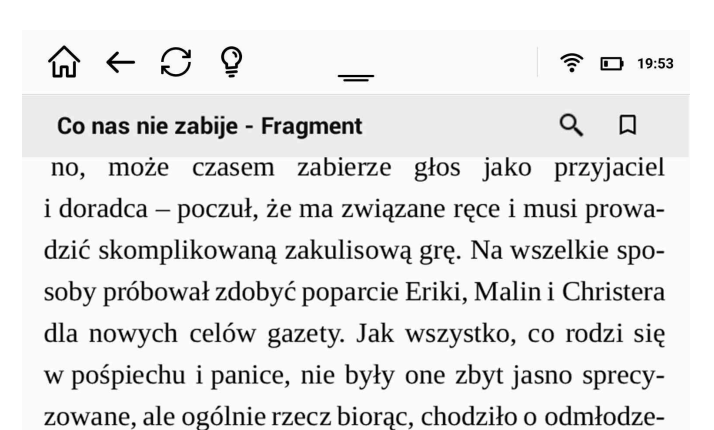

nie i skomercjalizowanie "Millennium". Oczywiście wielokrotnie zapewniał, że nie ma mowy o pogrzebaniu duszy gazety i jej charakterystycznej brawury, ale właściwie nie był pewien, co tak naprawdę miał na myśli. Wiedział tylko, że "Millennium" musi

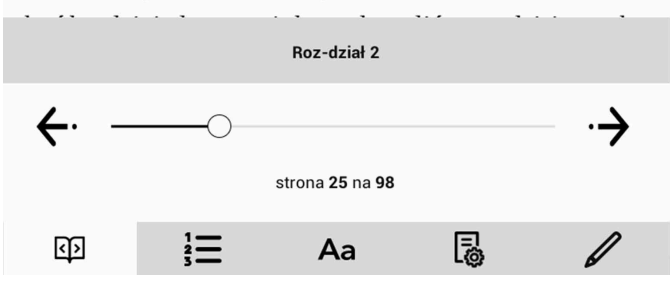

Druga ikonka prowadzi bezpośrednio do spisu treści e-booka i pozwala szybko przejść do żądanego rozdziału. Oczywiście zadziała tylko wtedy, gdy otwarty e-book ma coś takiego jak spis treści i hiperłącza do rozdziałów - po szczegóły skontaktuj się z wydawcą.

|            | C Ş            | —     |   | <b>?</b> 🖸 19:53 |
|------------|----------------|-------|---|------------------|
| Co nas ni  | e zabije - Fra | gment |   | <b>с</b> П       |
| Q Wysz     | zukaj          |       |   |                  |
| OKŁADKA    |                |       |   |                  |
| STRONA TY  | TUŁOWA         |       |   |                  |
| SPIS TREŚC | I              |       |   |                  |
| PRO-LOG    |                |       |   |                  |
| CZĘŚĆ 1    |                |       |   |                  |
| ROZ-DZIAŁ  | 1              |       |   |                  |
| ROZ-DZIAŁ  | 2              |       |   | Czytane 🗸        |
| ROZ-DZIAŁ  | 3              |       |   |                  |
| ROZ-DZIAŁ  | 4              |       |   |                  |
| ROZ-DZIAŁ  | 5              |       |   |                  |
|            |                | 10/12 |   | >                |
| ব্য        |                | Aa    | 5 | 1                |

Trzecia ikonka pozwala wybrać czcionkę i ustawić Twoją preferowaną. Ustawienia, które tu wprowadzasz, dotyczą wszystkich dokumentów EPUB lub MOBI, które otworzysz w przyszłości.

Możesz ustawić preferowaną czcionkę z listy (listę można powiększyć, klikając "Wybierz inną").

Pamiętaj, że "Czcionka wydawcy" to czcionka o rozmiarze i kształcie wybranym przez wydawcę e-booka w trakcie jej tworzenia. To nie zawsze jest najbardziej przyjemna i optymalna dla Ciebie czcionka. Jeśli wybierzesz opcję "Czcionka wydawcy", wtedy kształt i rozmiar czcionki dla wszystkich książek elektronicznych będą się różnić.

| ଲ ← ମ ହ                                                | <b>?</b> 🖸 19:53 |  |  |  |
|--------------------------------------------------------|------------------|--|--|--|
| Co nas nie zabije - Fragment                           | Q []             |  |  |  |
| no, może czasem zabierze głos jako                     | przyjaciel       |  |  |  |
| i doradca – poczuł, że ma związane ręce i m            | usi prowa-       |  |  |  |
| dzić skomplikowaną zakulisową grę. Na ws               | szelkie spo-     |  |  |  |
| soby próbował zdobyć poparcie Eriki, Malin             | i Christera      |  |  |  |
| dla nowych celów gazety. Jak wszystko, co rodzi się    |                  |  |  |  |
| w pośpiechu i panice, nie były one zbyt jas            | sno sprecy-      |  |  |  |
| zowane, ale ogólnie rzecz biorąc, chodziło o odmłodze- |                  |  |  |  |
| nie i skomercjalizowanie "Millennium".                 |                  |  |  |  |
| · · · · · · · · · · · · · · · · · · ·                  |                  |  |  |  |
| Ustawienia czcionki                                    |                  |  |  |  |
|                                                        |                  |  |  |  |

|         | Ust | tawienia czcio     | nki    |          |
|---------|-----|--------------------|--------|----------|
| OLato   | OI  | Droid Serif        | OOpen  | Dyslexic |
| ORoboto | ©v  | zcionka<br>vydawcy | WYBIER | z INNĄ 🗲 |
| Aa —    | (   | $\supset$          |        | Aa       |
| ব্য     |     | Aa                 | E.     | 1        |

W dolnej części menu Ustawień Czcionki znajduje się suwak, który można przeciągnąć, aby zwiększyć lub zmniejszyć rozmiar czcionki.

Kolejna ikonka na dolnym pasku to twoje narzędzie do ustawienia preferowanej struktury strony.

W lewym górnym rogu ustawień strony możesz wybrać preferowany kolor tła i kolor liter Możesz wybrać albo jak w książce drukowanej - czarne litery na białych stronach albo widok negatywu - białe litery na czarnym tle.

W prawym górnym rogu można zmienić widok ekranu z pionowego na poziomy.

Poniżej znajdziesz dwa suwaki.

Górny zwiększa lub zmniejsza rozmiary marginesów.

Niższy zwiększa lub zmniejsza odstępy między liniami tekstu (interlinia).

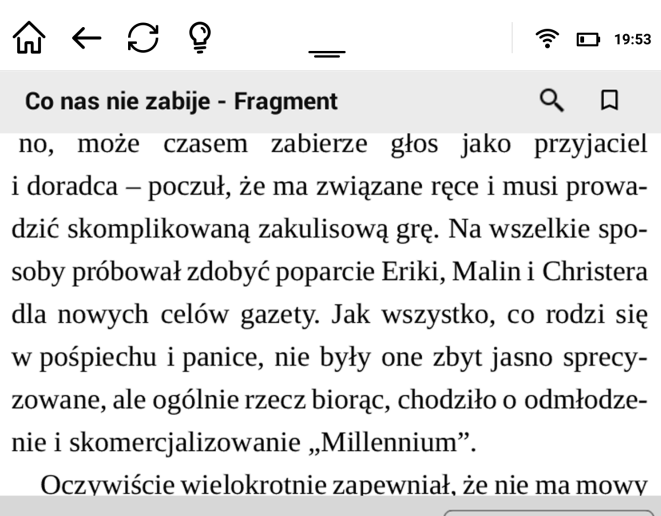

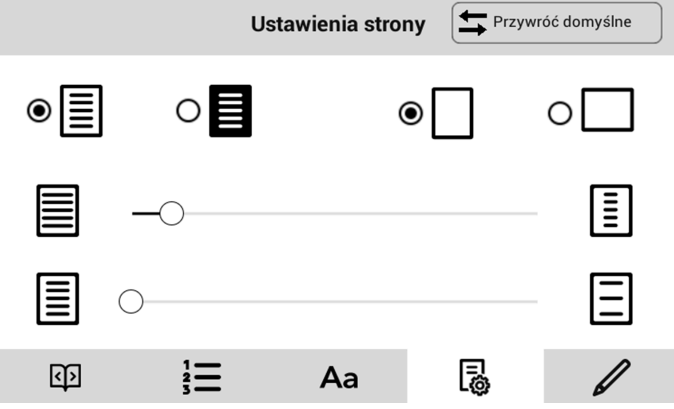

Ostatnia ikonka na dolnym pasku narzędzi, ikona z piórem, to miejsce, w którym będą wyświetlane Twoje notatki, wyróżnienia i zakładki. Po wybraniu tej ikonki możesz pracować na nich edytując, usuwając je lub śledząc je w e-booku.

Ikona służy do eksportowania notatek w formacie .enex Jest to popularny format notatek obsługiwany przez wiele programów (m.in. Evernote).

| <u>ہ</u> | ← C                                                  | Q                                        | —                                     |                               | 19     19     19     19     19     19     19     19     19     19     19     19     19     19     19     19     19     19     19     19     19     19     19     19     19     19     19     19     19     19     19     19     19     19     19     19     19     19     19     19     19     19     19     19     19     19     19     19     19     19     19     19     19     19     19     19     19     19     19     19     19     19     19     19     19     19     19     19     19     19     19     19     19     19     19     19     19     19     19     19     19     19     19     19     19     19     19     19     19     19     19     19     19     19     19     19     19     19     19     19     19     19     19     19     19     19     19     19     19     19     19     19     19     19     19     19     19     19     19     19     19     19     19     19     19     19     19     19     19     19     19     19     19     19     19     19     19     19     19     19     19     19     19     19     19     19     19     19     19     19     19     19     19     19     19     19     19     19     19     19     19     19     19     19     19     19     19     19     19     19     19     19     19     19     19     19     19     19     19     19     19     19     19     19     19     19     19     19     19     19     19     19     19     19     19     19     19     19     19     19     19     19     19     19     19     19     19     19     19     19     19     19     19     19     19     19     19     19     19     19     19     19     19     19     19     19     19     19     19     19     19     19     19     19     19     19     19     19     19     19     19     19     19     19     19     19     19     19     19     19     19     19     19     19     19     19     19     19     19     19     19     19     19     19     19     19     19     19     19     19     19     19     19     19     19     19     19     19     19     19     19     19     19     19     19     19     1     19     1     1     1     19 | 9:53 |
|----------|------------------------------------------------------|------------------------------------------|---------------------------------------|-------------------------------|----------------------------------------------------------------------------------------------------|------|
| Co na    | as nie za                                            | bije - Fra                               | gment                                 | Ŕ                             | <u>с</u> П                                                                                                    |      |
| Zakładk  | i, zaznac                                            | zenia i not                              | atki                                  |                               |                                                                                                    |      |
|          | Levin, któr<br>że nie będ<br>mie-szał c<br>głos jako | y wła-śnie u<br>zie się<br>lo pracy reda | ro-czy-ście zape<br>ık-cji – no, może | w-nił Erikę Be<br>cza-sem zab | r-ger, 🔸 🔸                                                                                                    |      |
|          | i sko-mer∙<br>"Mil-len-n                             | ∙cja-li-zo-wa<br>ium″.                   | a-nie                                 |                               | •••                                                                                                    |      |
|          | Oczy-wi-                                             | ście wie-lo-k                            | rot-nie zapew-ni                      | ał, ż 🏛 Pok                   | aż w książce                                                                                                    |      |
|          | Wvstar-cz                                            | vło pierw-sz                             | er-si 🗐 Doc                           | laj notatkę                   |                                                                                                    |      |
|          | a wynaj-m<br>abc                                     | o-wa-li-śmy                              | v śmi-gło-wiec, re                    | ezer <u>ញ</u> Usu             | ıń                                                                                                    |      |
|          |                                                      |                                          |                                       |                               |                                                                                                    |      |
|          |                                                      |                                          |                                       |                               |                                                                                                    |      |
|          |                                                      |                                          |                                       |                               |                                                                                                    |      |
|          |                                                      |                                          | 3/3                                   |                               |                                                                                                    |      |
| ক্       |                                                      |                                          | Aa                                    | ۲.<br>۵                       | 1                                                                                                    |      |

#### Zakładki, zakreślenia i notatki.

inkBOOK zawsze zapamięta, gdzie skończyłeś ostatnio czytać książkę. Więc nie przejmuj się, wykorzystany bilet, list miłosny lub stary rachunek z restauracji nie są potrzebne, aby zaznaczyć ostatnią stronę. Nie musisz też tworzyć do tego zakładki.

Utwórz zakładki tylko wtedy, gdy musisz wrócić do określonej strony.

Jak utworzyć zakładkę? Nic prostszego, wystarczy dotknąć na środku ekranu podczas czytania e-booka, pojawi się menu

| ŵ ← C ♀ | — | <b>?</b> 🖸 19:53 |
|---------|---|------------------|
| Otchłań |   | Q D              |

Na razie wszystko było w porządku. Biały poruszał się wielkimi susami, pokonując kolejne metry wąskiego, krętego kanionu ulicy. Po obu stronach piętrzyły się strome osypiska gruzu, zwieńczone wypalonymi fragmentami ocalałych ścian. Czarne jamy okien wydawały się śledzić każdy ruch biegnącego w dole człowieka, a ten nie zwalniał nawet na moment, nie poddawał się, wiedząc, że każda sekunda wahania może go kosztować życie.

i dotknąć ikonki zakładki 📕 , która pokaże się na pasku obok tytułu i lupki. I już! Zakładka dodana, strona zaznaczona.

Jeśli chcesz pracować z częścią tekstu, musisz najpierw wybrać tę część. Wystarczy dotknąć palcem i przytrzymać interesujący tekst. Teraz możesz dostosować zakres zaznaczenia, przeciągając znaczniki cudzysłowu.

Od Ciebie zależy, co chcesz zrobić z tak wybranym tekstem. Jak widać, obok wybranego tekstu wyświetlany jest pasek narzędzi.

szej redakcji w kraju. Pomyślałem więc, że porozmawiamy dziś o przyszłych wyzwaniach. Podkreślam, że w żadnym wypadku nie wyobrażam sobie, że mógłbym was czegokolwiek nauczyć. Chcę tylko położyć fundament pod dyskucio Jako Sornor zlocilić my przeprowadzenie szeregu  $\mathscr{L}$   $\square$  M M M szych czytelników i tego, jak "Millennium" jest odbierane. Niektóre wnioski mogą was trochę przerazić. Ale proponuję, żebyśmy zamiast się martwić, potraktowali to jako wyzwanie i uświadomili sobie, że nastał czas naprawdę

Teraz gdy tekst jest zaznaczony możesz:

3. Dotknij

- 1. Zrobić notatkę dotykając ikonki .
- 2. Aby zachować zakreślony tekst po prostu dotknij ikonki

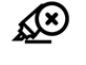

- . Aby zachować zakresiony tekst po prostu dotknij ikonk
  - aby skopiować tekst do schowka

- 4. Wyszukaj zaznaczony tekst w internecie klikając
- 5. Przetłumacz zaznaczone słowo lub tekst dotykając ikony

#### Czytanie w formacie PDF

Jak widać na poniższym obrazku, ustawienia dla formatu PDF są nieco inne niż dla pozostałych formatów.

Dla niektórych plików PDF możesz włączyć tryb "reflow" pliku w sposób, który pozwala na zmianę ustawień tekstu.

R który przekształca zawartość

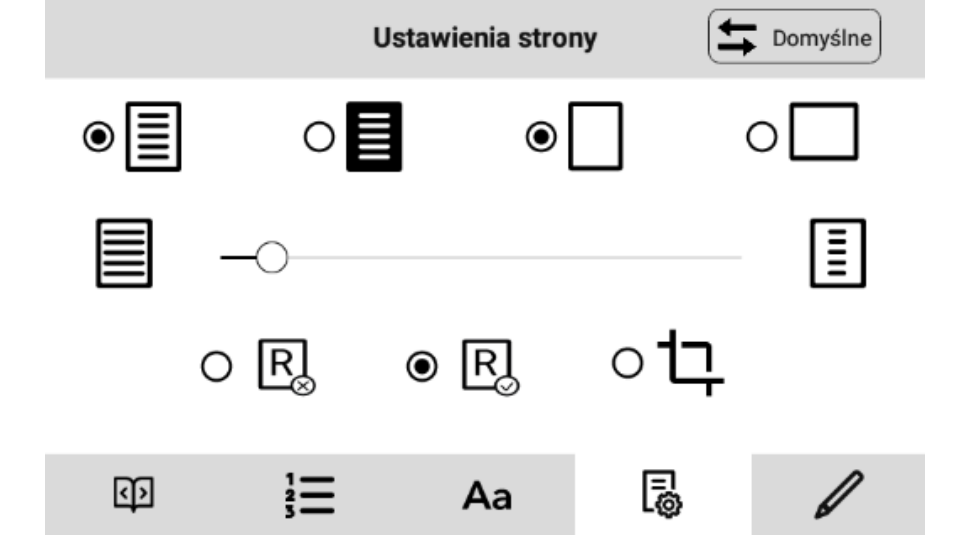

#### Słownik

Ponieważ inkBOOK jest urządzeniem z Androidem, możesz zainstalować dowolny słownik, ale ...

Mamy zalecenie: zainstaluj najpotężniejszy słownik na świecie z inkBOOK Plus za pomocą dwóch kliknięć. Jak to zrobić, znajdziesz w następnym rozdziale.

W inkBOOK możesz korzystać z bardzo rozbudowanego słownika - Google Translate ™ Dictionary. Słownik ten będzie działał zarówno online, jak i offline, jeśli zdecydujesz się pobrać określone języki.

Słownik jest w stanie tłumaczyć nie tylko słowa, ale także całe zdania lub wybrane fragmenty tekstu.

Jak widać w powyższym rozdziale, bardzo ułatwiamy korzystanie ze Słownika - wystarczy wybrać słowo lub tekst i dotknąć ikony słownika.

Aby móc tłumaczyć niektóre języki offline, przejdź do Ustawień słownika i zdecyduj, które języki wybierzesz do pobrania.

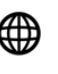

G

(otworzy się przeglądarka).

Jeśli potrzebujesz bardziej zaawansowanych informacji na temat aplikacji i słowników Google Translate ™ online i offline, odwiedź stronę google.com.

Google Translate <sup>™</sup> jest znakiem towarowym firmy Google LLC.

# Rozdział 5. Inne funkcje

#### Używanie inkBOOKa z komputerem

Podłącz inkBOOKa do komputera, aby naładować baterię lub przesyłać dane. Aby go podłączyć, użyj kabla USB dostarczonego razem z inkBOOKiem.

Komputery Apple wymagają zainstalowania aplikacji Android File Transfer (dostępnej za darmo w Internecie). Po jej zainstalowaniu i podłączeniu Twojego czytnika do komputera automatycznie pojawi się ekran wyświetlający zawartość pamięci czytnika.

Po połączeniu na ekranie inkBOOKa zaakceptuj "przesyłanie danych" w komunikacie jeżeli chcesz dane przesłać. Pamiętaj, aby przed odłączeniem użyć funkcji "bezpiecznie usuń urządzenie magazynujące".

Pamiętaj również, że ładowanie inkBOOK-a przez komputer USB zajmie znacznie więcej czasu niż ładowanie go za pomocą dedykowanej ładowarki 5V 1A.

Czas ładowania z komputera - ok. 6 godzin Czas ładowania z ładowarki 5V 1A - ok. 4 godzin

#### Instalowanie słowników i aplikacji z "inkBOOK Plus"

Aby ułatwić Ci życie, na twoim inkBOOKu zainstalowaliśmy inkBOOK Plus, internetowy magazyn najbardziej pożądanych słowników i aplikacji dla E Inku. Możesz uzyskać do niego dostęp, łącząc się z Wi-Fi i wybierając inkBOOK Plus (APPLICATIONS / inkBOOK Plus). Znajdziesz tam 3 zakładki.

Najważniejsza z nich nazywa się Rekomendacje". W tej zakładce znajdziesz najbardziej pożądane aplikacje. Teraz możesz pobrać tą, którą lubisz, klikając przycisk "zainstaluj" na ekranie. I już! Jedno kliknięcie i zrobione! Możesz teraz z tej aplikacji korzystać.

| 슶      | $\leftarrow \bigcirc \bigcirc \bigcirc -$                            | 08:46         |
|--------|----------------------------------------------------------------------|---------------|
| inkB   | DOK Plus                                                             | Q             |
| Legimi | <b>Legimi e-books</b><br>Legimi - e-booki i audiobooki               | Zainstaluj    |
| 9      | <b>Empik Go</b><br>Empik Go audioboki i e-booki                      | Zainstaluj    |
| 10     | <b>Onleihe</b><br>E-booki z Twojej biblioteki                        | Uruchom       |
|        | <b>Publio</b><br>Publio - ebooki, audiobooki                         | Uruchom       |
| C      | <b>readfy</b><br>Czytaj ponad 70 000 e-booków ze wszystkich gatunkó. | Zainstaluj    |
| *      | <b>Skoobe</b><br>Skoobe: Czytanie i słuchanie książek                | Uruchom       |
| ٩      | <b>Ebookpoint</b><br>Wszystkie Twoje książki w jednym miejscu!       | Zainstaluj    |
| Ν      | <b>Nextory</b><br>Nextory - audioboki i e-booki                      | Uruchom       |
|        | 1/2                                                                  | >             |
| Rek    | comendacje Wszystkie z                                               | Zainstalowane |

Wszystkie zainstalowane aplikacje będą wyświetlane w zakładce "Zainstalowane". Zakładka "Wszystkie" grupuje tematycznie aplikacje.

#### Przeglądarka Internetowa

W sekcji Aplikacje znajdziesz aplikację "Internet", która umożliwia przeglądanie stron internetowych.

Jest prosta w użyciu i ma kilka funkcji zaprojektowanych specjalnie dla ekranów E Ink. Domyślnie ustawiona witryna internetowa to www.google.com i możesz ją zmienić w dowolnym momencie.

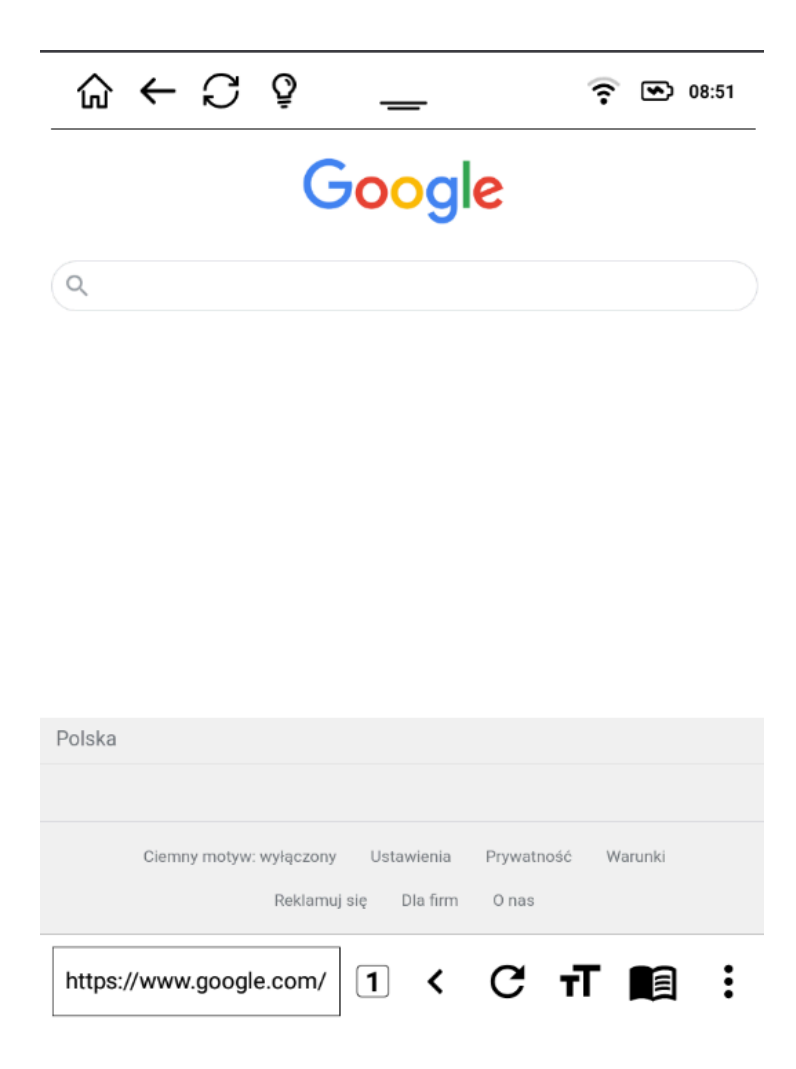

Adres strony internetowej, którą chcesz odwiedzić, możesz wpisać w polu w lewym dolnym rogu ekranu.

W dowolnym momencie możesz kliknąć ikonę , a pojawi się następujące menu, w którym masz do wyboru wiele funkcji (m.in. ustawienie aktualnie wyświetlanej strony jako startowej).

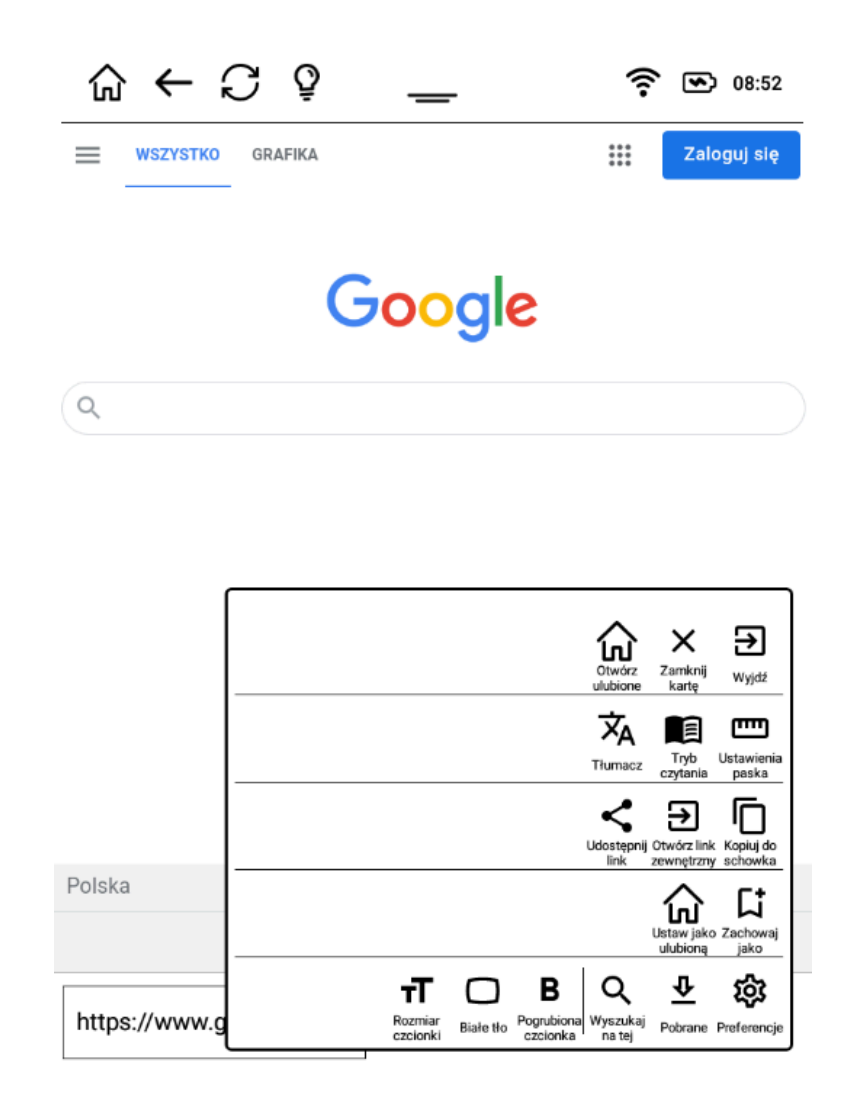

# Appendix A Informacja o produkcie

## Informacje dotyczące bezpieczeństwa i zgodności.

Aby chronić zdrowie ludzi, urządzenie to spełnia progi narażenia ludności na pola elektromagnetyczne zgodnie z zaleceniem Rady 1999/519 / WE. Niniejszym inkBOOK Europe sp. z o.o. oświadcza, że to urządzenie jest zgodne z zasadniczymi wymaganiami i innymi odpowiednimi postanowieniami Dyrektywy RTTE 1999/5 / WE. Deklaracja zgodności jest dostępna na stronie inkbook.eu Obowiązujące oznakowanie CE wg informacji na pudełku.

## Konserwacja inkBOOKa

Zainstaluj wszystkie najnowsze aktualizacje, aby zachować sprawność oprogramowania wewnętrznego inkBOOK.

Unikać kontaktu z wodą, piaskiem lub kurzem. Unikaj ekspozycji na słońce lub ciepło. Możesz wyczyścić obudowę, przecierając ją wilgotną szmatką. Nie używaj środków czyszczących.

#### Serwisowanie inkBOOKa

#### Bezpieczeństwo baterii/akumulatora

Nie modyfikuj, nie demontuj, nie otwieraj, nie miażdż, nie zginaj, nie deformuj, nie przebijaj, nie niszcz ani nie wkładaj ciał obcych do akumulatora. Nie narażaj akumulatora na jakiekolwiek zagrożenia, takie jak woda, ogień, płyny, ciepło lub prąd, nie powoduj zwarcia akumulatora, nie dopuszczaj do kontaktu żadnych przewodzących przedmiotów z zaciskami akumulatora.

Nie naprawiaj, jeśli podejrzewasz uszkodzenie. Nie wymieniać - skonsultuj się z autoryzowanym centrum serwisowym pod adresem inkbook.eu.

Używaj tylko certyfikowanych ładowarek. Moc ładowania powinna wynosić 5 V 1 A. Należy pamiętać, że użycie niewłaściwej ładowarki może stwarzać ryzyko pożaru, wybuchu, wycieku lub innego zagrożenia.

Zużyte baterie i urządzenia należy niezwłocznie zutylizować zgodnie z lokalnymi przepisami.

#### Inne zalecenia bezpieczeństwa

Utylizacja urządzeń elektronicznych i baterii jest regulowana prawem. Postępuj zgodnie z krajowymi, stanowymi lub lokalnymi instrukcjami gminy, przepisami prawa i przepisami lokalnych zarządców. Bądź ECO!

Więcej informacji można znaleźć na stronie inkbook.eu lub w dziale obsługi klienta.

#### Specyfikacja produktowa

Najnowsze specyfikacje produktowe można znaleźć na inkbook.eu

#### Warunki prawne

Warunki prawne można znaleźć na inkbook.eu.

#### Gwarancja

Ograniczona gwarancja tego produktu wynosi 12 miesięcy, jeśli jesteś konsumentem. Gwarancja nie obejmuje fizycznych uszkodzeń ekranu, obudowy ani żadnej innej części urządzenia.

Najnowsze warunki gwarancji i instrukcję można znaleźć na stronie inkbook.eu.

#### Prawa autorskie, znaki handlowe i inne uwagi

inkBOOK jest zastrzeżonym znakiem towarowym firmy inkBOOK Europe sp. z o.o.

Wszystkie pozostałe marki, nazwy produktów, nazwy firm, znaki handlowe i znaki usługowe są własnością ich właścicieli.